機密等級:內部文件

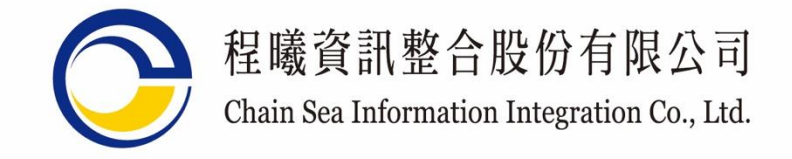

勞動部勞動力發展署 移工一站式服務網 雇主與仲介使用者手册

## 第1.0版

111年12月20日 頒行 111年12月20日 修訂

# 目錄

| 壹、仲介/扇 | <b>雇主操作說明</b> | 1  |
|--------|---------------|----|
| 一、 仲介  | /雇主系統操作說明     | 1  |
| (-)    | 仲介/雇主註冊       | 1  |
| (=)    | 仲介/雇主登入       | 4  |
| (三)    | 忘記密碼          | 6  |
| (四)    | 移工相關          | 9  |
| (五)    | 帳號資料維護        | 21 |
| (六)    | 仲介/雇主登出       | 32 |
|        |               |    |

#### 壹、仲介/雇主操作說明

一、仲介/雇主系統操作說明

(一) 仲介/雇主註册

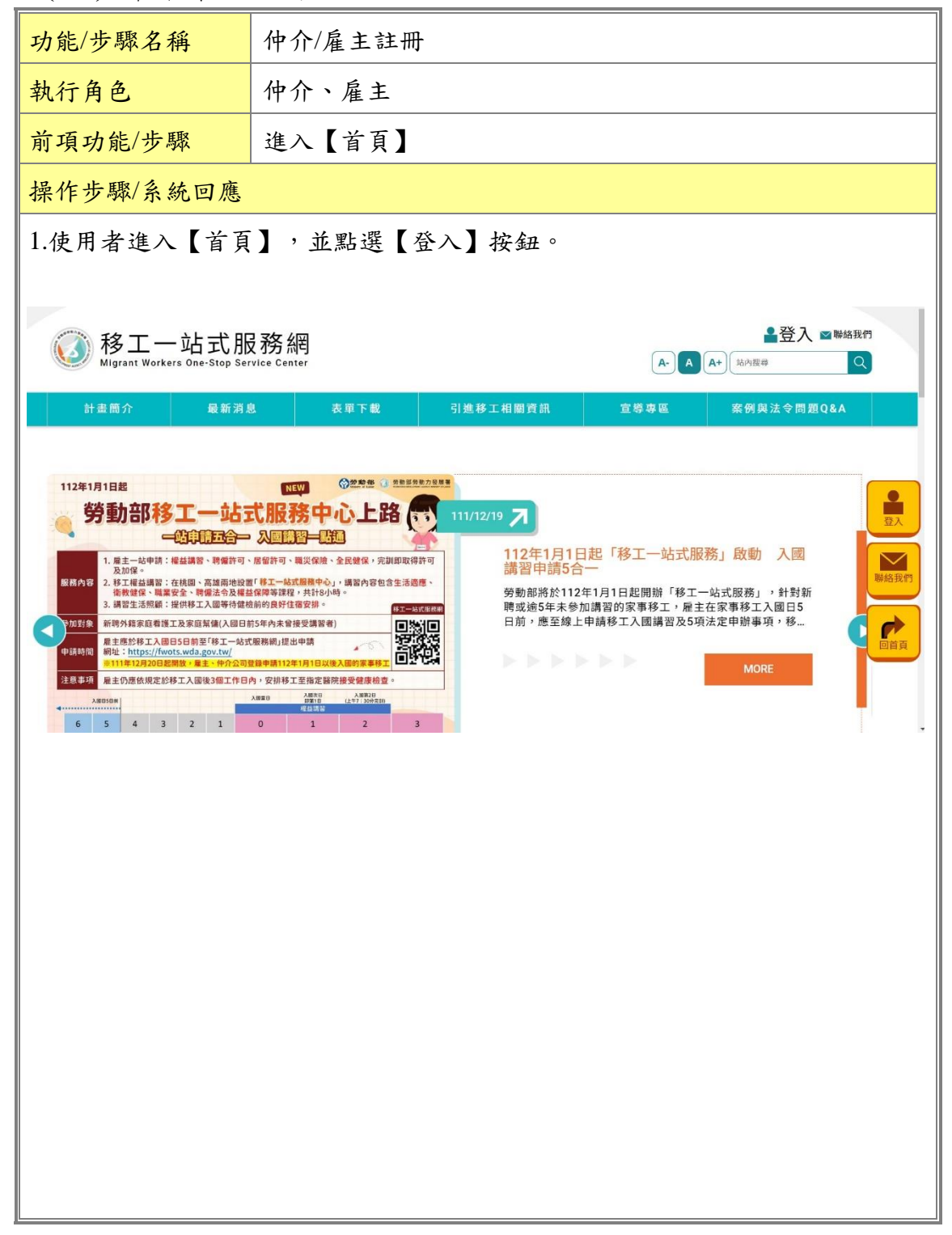

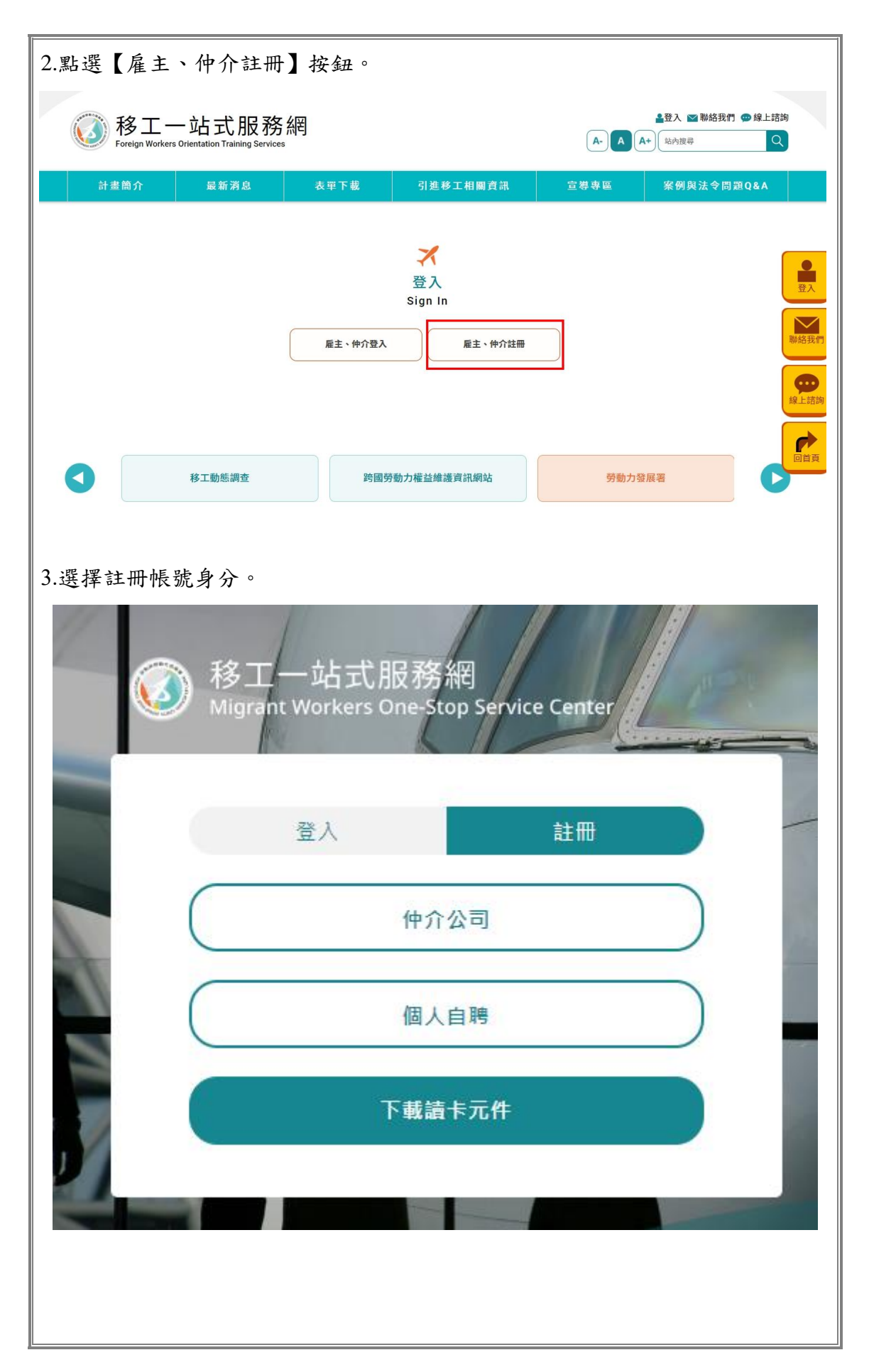

| 公司名稱*                                                                                                    | 請輸入公司名稱                                                                                                    |          |                                     |                                                                                             |                                                                                           |                                                                                                    | 公司電話                                                 | 區域                                                                                                    | 電話號碼                                                      |                                                                                                    |                         | 分费                                                                                                    | 89£                                                                                                    |
|----------------------------------------------------------------------------------------------------|----------------------------------------------------------------------------------------------------|----------|-------------------------------------|---------------------------------------------------------------------------------------------|-------------------------------------------------------------------------------------------|----------------------------------------------------------------------------------------------------|------------------------------------------------------|----------------------------------------------------------------------------------------------------|-----------------------------------------------------------|----------------------------------------------------------------------------------------------------|-------------------------|----------------------------------------------------------------------------------------------------|----------------------------------------------------------------------------------------------------|
| 統一編號                                                                                                    | 訪輸入統一編號                                                                                                    |          |                                     |                                                                                             |                                                                                           |                                                                                                    |                                                      |                                                                                                    |                                                           |                                                                                                    |                         |                                                                                                    |                                                                                                    |
| 姓名(負責人)*                                                                                                    | 請輸入姓名(負責                                                                                                    | 入)       |                                     |                                                                                             |                                                                                           | 行動                                                                                                    | 電話(負責人)*                                             | 請輸力                                                                                                    | 、行動電話(負責                                                  |                                                                                                    |                         |                                                                                                    |                                                                                                    |
| 身分證字號(負責人)*                                                                                                    | 請輸入身分證字                                                                                                    | 號(負責人)   |                                     |                                                                                             |                                                                                           | 電子郵件                                                                                                    | 信箱(負責人)*                                             | 請輸力                                                                                                    | 、電子郵件信箱                                                   | (負责人)                                                                                                    |                         |                                                                                                    |                                                                                                    |
| 通訊地址*                                                                                                    | 縣市 Y                                                                                                    | 鄉鎮市區     | ~                                   | 村里名                                                                                         | 譂別                                                                                        | 街路段                                                                                                    |                                                      |                                                                                                    |                                                           | 巷                                                                                                    | 弄                       | 門牌                                                                                                    | 學號                                                                                                    |
| 就業服務機構負責人*                                                                                                    | 請輸入就業服務                                                                                                    | 機構負責人    |                                     |                                                                                             |                                                                                           | 就業服務機                                                                                                    | 雙欄許可證號*                                              | 調驗/                                                                                                    | 、就業服務機構                                                   | 許可證號                                                                                                    |                         |                                                                                                    |                                                                                                    |
| 就業服務機構地址                                                                                                    | 縣市 Y                                                                                                    | 鄉鎮市區     | ~                                   | 村里名                                                                                         | 鄰別                                                                                        | 街路段                                                                                                    |                                                      |                                                                                                    |                                                           | 巷                                                                                                    | 弄                       | 門將                                                                                                    | 早號                                                                                                    |
|                                                                                                    | 前述資料將協助轉                                                                                                    | 給相關單位辨   | 理居留證                                | 申請・勞工                                                                                       | [職災保険加)                                                                                   | 保申報及健保加保                                                                                                    | R申報等作業,」                                             | 又如需参                                                                                                    | 加勞保請另向                                                    | <sup>終</sup> 保局提出申                                                                                                    | 蒔                       |                                                                                                    |                                                                                                    |
| 預設聯絡人                                                                                                    |                                                                                                    |          |                                     |                                                                                             |                                                                                           |                                                                                                    |                                                      |                                                                                                    |                                                           |                                                                                                    |                         |                                                                                                    |                                                                                                    |
| 聯絡人姓名*                                                                                                    | 請輸入聯絡人姓等                                                                                                    | 8        |                                     |                                                                                             |                                                                                           |                                                                                                    | 聯絡人電話*                                               | 請輸/<br>依就業用                                                                                                    | 、聯絡人電話<br>段務法規定, 部                                        | F提供24小時                                                                                                    | 服務電話。                   |                                                                                                    |                                                                                                    |
| ₩絡人電子郵件信箱 <sup>▲</sup>                                                                                                    | 請輸入聯絡人電                                                                                                    | 子郵件信箱    |                                     |                                                                                             |                                                                                           | B.                                                                                                    | 絡人傳真號碼                                               | 區域                                                                                                    | 電話號碼                                                      |                                                                                                    |                         | 分榜                                                                                                    | 锇                                                                                                    |
| 驗證碼*                                                                                                    | 請輸入驗證碼                                                                                                    |          |                                     | mt                                                                                          | k9                                                                                        |                                                                                                    |                                                      |                                                                                                    |                                                           |                                                                                                    |                         |                                                                                                    |                                                                                                    |
|                                                                                                    |                                                                                                    |          |                                     | _                                                                                           |                                                                                           |                                                                                                    |                                                      |                                                                                                    |                                                           |                                                                                                    |                         |                                                                                                    |                                                                                                    |
|                                                                                                    |                                                                                                    |          |                                     |                                                                                             |                                                                                           | 送出                                                                                                    |                                                      |                                                                                                    |                                                           |                                                                                                    |                         |                                                                                                    |                                                                                                    |
|                                                                                                    |                                                                                                    |          |                                     |                                                                                             |                                                                                           |                                                                                                    |                                                      |                                                                                                    |                                                           |                                                                                                    |                         |                                                                                                    |                                                                                                    |
| 自聘:村                                                                                                    | 艮據表單                                                                                                    | 提示       | 填寫                                  | 写内:                                                                                         | <sup>前(</sup><br>容。ん                                                                      | 確認無                                                                                                    | 誤後,                                                  | 點                                                                                                    | 選送                                                        | 出。                                                                                                    |                         |                                                                                                    |                                                                                                    |
| 自聘:村                                                                                                    | 艮據表單                                                                                                    | 提示       | 填寫                                  | <b>雾內</b> (                                                                                 | 容。み                                                                                       | 唯認無                                                                                                    | 誤後,                                                  | 點                                                                                                    | 選送                                                        | 出。                                                                                                    |                         |                                                                                                    |                                                                                                    |
| _自聘:木<br><sub>雇主<br/>2編</sub> ,                                                                                                    | 民據表單                                                                                                    | 提示       | 填寫                                  | <b>泻内</b> 2                                                                                 | 容。ん                                                                                       | 確認無                                                                                                    | 誤後,                                                  | • <b>點</b>                                                                                                    | 選送                                                        | 出。                                                                                                    |                         | <del>分</del>                                                                                                    | 機號                                                                                                    |
| _自聘:木<br><sub>産主<br/>2編・</sub><br><sub>9分躍字號・</sub>                                                                                                    | 民據表單<br>開輸人名称<br>開輸人身分麗宇9                                                                                                    | 提示       | 填寫                                  | 寄內 ź                                                                                        | <sup>前往</sup>                                                                             | 確認無                                                                                                    | 誤後,<br><sup>電話(日)</sup><br><sup>電話(夜)</sup>          | <b>王</b><br>医城<br>医城                                                                                                    | 選送<br><sup>電話致導</sup>                                     | 出。                                                                                                    |                         | 分<br>(分)<br>(分)                                                                                                    | 授號<br>援號                                                                                                    |
| . 自 聘 : 木<br><sub>雇主</sub><br><sub>名編・</sub><br><sub>身分譜字號・</sub><br><sub>生日・</sub>                                                                                              | 民據表單<br>開輸入名稱<br>開輸入身分窟宇9<br>開輸入生日                                                                                                    | 提示       | 填寫                                  | <b>泻內</b> 2                                                                                 | <sup>前在</sup><br>容 ∘ A                                                                    | 確認無                                                                                                    | 誤後,<br><sup>電話(日)</sup><br><sup>電話(夜)</sup>          | 医城氏                                                                                                    | 選送                                                        | 出。                                                                                                    |                         | 9<br>9                                                                                                    | 機 號<br>機 號                                                                                                    |
| . 自 聘 : 木<br>犀主<br><sup>名稱・</sup><br><sup>身分證字號・</sup><br>生日・<br>電子野件信稿・                                                                                                    | <b>民 據 表 單</b><br>開輸入名編<br>開輸入身分證字9<br>開輸入生日<br>開輸入電子部件4                                                                                                    | ·提示<br>" | 填寫                                  | <b>客內</b> 分                                                                                 | <sup>前在</sup><br>容 ∘ A                                                                    | 確認無                                                                                                    | 誤後,<br><sup>電話(日)</sup><br><sup>電話(夜)</sup>          | <b>、</b>                                                                                                    | 選送<br>電話致碼<br>電話致碼                                        | 出。                                                                                                    |                         | 分<br>分                                                                                                    | 機號<br>機號                                                                                                    |
| 自時:                                                                                                    | 民 據 表 單                                                                                                    |          | 填窯                                  | <b>亨內</b><br><sup>約</sup>                                                                   | 新名<br>容 。 ん<br>単<br>調別                                                                    | <u>生登人貢商</u><br>確認無                                                                                                    | 誤後,<br><sup>電話(日)</sup><br><sup>電話(夜)</sup>          |                                                                                                    | 選送<br><sup>電話致碼</sup><br>(行動電話                            | <b>出</b> 。                                                                                                    | 7                       | - 分<br>分<br>- 分<br>- 一<br>の<br>一<br>の<br>一<br>の<br>の<br>一<br>の<br>の<br>- 一<br>の<br>の<br>一<br>の<br>の<br>の<br>の<br>の<br>の<br>の<br>の<br>の<br>の<br>の<br>の<br>の<br>の<br>の<br>の | 現號                                                                                                    |
| . <b>自 時 : 木</b><br>雇主<br>名稱・<br>身分選字號・<br>生日・<br>電子野件信頼・<br>通訊地址・<br>預設聯絡人                                                                                                    | 民 據 表 單<br>陳紀人名稱<br>陳紀人名稱<br>陳紀人生日<br>陳紀人電子影件伯<br>熟市 ~<br>朝近翼和蒋弼勤輯                                                                                                    |          | <u>填</u> 窝<br>~                     | <b>引用</b><br>利用名<br><b>神晴、勞工</b>                                                            | 新名<br>容 • A<br>單別<br>職以保險加。                                                               | 生登入頁面<br>C在認無<br>街路段<br>保中報及健保加修                                                                                                 | 誤後,<br><sup>電話(日)</sup><br><sup>電話(夜)</sup><br>行動電話・ | , <b>武</b>                                                                                                    | 選送:<br>電話號碼<br>電話號碼<br>行動電話                               | 出。                                                                                                    | <b>中時</b>               | 分<br>分<br>()<br>(門                                                                                                    | 機號<br>機號<br>開號                                                                                                    |
| <ul> <li>自時:木</li> <li>雇主</li> <li>名福・</li> <li>身分躍字號・</li> <li>生日・</li> <li>電子野牛信箱・</li> <li>通訊地址・</li> <li>預設聯絡人</li> </ul>                                                    | 民 據 表 單<br>開輸入名稱<br>開輸入名稱<br>開輸入生日<br>開輸入生日<br>開輸入生日<br>開輸入生日                                                                                                    |          | <b>填</b> 窝<br>→                     | <b>引用</b> 名<br>申購・第二                                                                        | 新名<br>容 。 A<br>第四<br>第四                                                                   | 生登入頁面<br>確認無<br><sup>(集中報及健保加)</sup>                                                                                             | 誤後,                                                  | <ul> <li>果</li> <li>二、</li> <li>三、</li> <li>三、</li> <li>二、</li> <li>三、</li> <li>三、</li> <li>三、</li> <li>三、</li> <li>三、</li> <li>三、</li> <li>三、</li> <li>三、</li> <li>三、</li> <li>三、</li> <li>三、</li> <li>二、</li> <li>二</li></ul> | 選送<br>電話號碼<br>電話號碼<br>和勞保轉另向                              | 出。                                                                                                    |                         | 分                                                                                                    | 機號                                                                                                    |
| <ul> <li>自聘:林</li> <li>雇主</li> <li>名稱・</li> <li>身分證字號・</li> <li>生日・</li> <li>電子野件信福・</li> <li>通訊地址・</li> <li>預設聯絡人</li> <li>聯絡人姓名・</li> </ul>                                    | 民 據 表 單<br>開輸入名稱<br>開輸入名稱<br>開輸入生日<br>開輸入電子事件の<br>動症 ~<br>動症資料構態動興<br>請輸入聯絡人性者                                                                                                |          | <b>填</b> 寫<br>~<br><sup>-</sup>     | 新<br>内<br>少<br>う<br>内<br>少<br>う<br>う<br>う<br>う<br>う<br>う<br>う<br>う<br>う<br>う<br>う<br>う<br>う | 新名<br>容 。 A                                                                               | ±登人頁面<br>確認無<br>街路段<br>保申報及健保加的                                                                                                  | 誤後,<br>電話(日)<br>電話(夜)<br>行動電話。                       | 、<br>、<br>、<br>、<br>、<br>、<br>、<br>、<br>、<br>、<br>、<br>、<br>、<br>、                                                                                                    | 選送 送<br>電話號碼<br>電話號碼<br>加勞保購另向<br>加勞保購另向                  | 七 。   春   第年、局理出   青提供24小野                                                                                                    | ●勝勝職職 1                 | ・<br>・<br>・<br>・<br>・<br>・<br>・<br>・<br>・<br>・<br>・<br>・<br>・<br>・<br>・<br>・<br>・<br>・<br>・                                                                               | 陳號                                                                                                    |
| <ul> <li>自時:株</li> <li>雇主</li> <li>名編・</li> <li>身分證字號・</li> <li>生日・</li> <li>電子野件信額・</li> <li>預設聯絡人</li> <li>膠絡人姓名・</li> </ul>                                                   | 民 據 表 單<br>開輸入名稱<br>開輸入名稱<br>開輸入生日<br>開輸人生日<br>開輸人生日<br>開輸人業務()<br>開輸人業務()<br>開輸人業務()<br>開輸人業()<br>開輸人業()<br>開輸人業()<br>開輸人業()<br>開輸人業()<br>開輸人業()<br>開輸人業()<br>開輸人業()<br>開輸人) |          | 填寫                                  | <b>打型名</b><br>神 <b>時</b> 勞工                                                                 | 新名<br>容 。 ん<br>薬別<br>職災保険加                                                                | <u>生登人頁面</u><br>在記無<br>(3)<br>第四段<br>(第四段)<br>(第四段)<br>(第四)<br>(1)<br>(1)<br>(1)<br>(1)<br>(1)<br>(1)<br>(1)<br>(1)<br>(1)<br>(1 | 誤後,                                                  | 医成<br>医成<br>耳镜、<br>可能。<br>不可需参                                                                                                    | 選送<br>電話號碼<br>電話號碼<br>行動電話<br>加算保購另向<br>(影話人電話<br>服務法規定,1 | 日 。                                                                                                    | ▶ 課<br>● 課<br>● 服 形 電 話 | ·<br>·<br>·                                                                                                    | meste al activitation de la construcción de la construcción de<br>la construcción de la construcción de la construcción de la construcción de la construcción de la construcción de la construcción de la construcción de la construcción de la construcción de la construcción de la construcción de la cons |
| <ul> <li>自明: ・ 水</li> <li>雇主</li> <li>名稱・</li> <li>身分證字號・</li> <li>生日・</li> <li>電子部件信報・</li> <li>通訊地址・</li> <li>預設聯絡人</li> <li>联絡人姓名・</li> <li>総組電子部件信報・</li> </ul>              | 民 據 表 單                                                                                                    |          | <b>填</b> 寫                          | 村里名<br>申時 · 第二                                                                              | 新名<br>容 。 A<br>範別<br>職災保険加<br>BK5                                                         | ±登人頁面<br>叱咤認無<br>毎階段<br>保申報及健保加好                                                                                                 | 誤後,                                                  | 、 黒い<br>医域<br>医域<br>時絶,<br>「時絶,<br>「時絶,<br>「時絶,<br>「時絶,<br>「時絶,<br>「時絶,<br>「時絶,」」                                                                                                    | 選送:<br>電話號碼<br>電話號碼<br>和勞集轉另向<br>副結人電話<br>醫務法規定,          | 七 。   書   書    書   書   書   書   書   書   書   書   書   書   書   書   書   書   書   書   書   書   書   書   書   書   書   書   書   書   書   書   書   書   書   書   書   書   書   書   書   書   書   書   書   書   書   書   書   書 </td <td>申請 弄</td> <td>- 分<br/>・<br/>・<br/>、<br/>分<br/>・<br/>分</td> <td>陳號<br/>陳號<br/></td> | 申請 弄                    | - 分<br>・<br>・<br>、<br>分<br>・<br>分                                                                                                    | 陳號<br>陳號<br>                                                                                                    |
| <ul> <li>自明: 木</li> <li>雇主</li> <li>名稱・</li> <li>身分確字號・</li> <li>生日・</li> <li>電子野件信箱・</li> <li>通訊地址・</li> <li>預設聯絡人</li> <li>聯絡人姓名・</li> <li>路線人電子野件信箱・</li> <li>脇縦碼・</li> </ul> | 民 據 表 單<br>開輸入名稱<br>開輸入身分置守到<br>開輸入身分置守到<br>開輸入身分置守到<br>開輸入身子影件相<br>開輸入身本日<br>開輸入場法人執行<br>開輸入場路人執法<br>開輸入場路人執法<br>開輸入場路(人執行<br>開輸入場路(人執行)<br>開輸入場路(人執行)                       |          | <b>填</b> 窝<br>■<br>■<br>■<br>■<br>■ | 行 内 2<br>中時、樊工                                                                              | 新在<br>容 • A<br>軍別<br>職以保険加<br>3K5                                                         | 生登人頁面<br>「確 認 無<br>備開税<br>保申税及健保加約<br>器                                                                                          | 誤後,<br>電話(日)<br>電話(夜)<br>行動電話*<br>總反傳真話碼<br>給人傳真話碼   | <ul> <li>果</li> <li>医域</li> <li>医域</li> <li>西域</li> <li>西域</li> <li>西域</li> <li>西域</li> <li>西域</li> <li>西域</li> <li>西域</li> <li>西域</li> <li>西域</li> <li>西域</li> <li>西域</li> <li>西域</li> <li>西域</li> <li>西域</li> </ul>                                                                                                    | 選送 送<br>電話號碼<br>電話號碼<br>行動電話<br>服務法規定、「                   | 土 。   巻   巻 </td <td>9時 デ</td> <td>·<br/>分<br/>·<br/>·<br/>·</td> <td></td>                                                                                                    | 9時 デ                    | ·<br>分<br>·<br>·<br>·                                                                                                    |                                                                                                    |
| 自時: 木<br>屋主<br>名稱:<br>身分躍字號:<br>生日:<br>電子野件信箱:<br>通訊地址:<br>預設聯絡人<br>那結人姓名:<br>絡人電子野件信箱:<br>驗證碼:                                                                                  | 民 據 表 單<br>開輸入名稱<br>開輸人名稱<br>開輸人等分型字明<br>開輸人生日<br>開輸人電子影件和<br>期近資料將預動開<br>請輸人聯絡人電子                                                                                            |          | <b>填</b> 寫<br>× ■                   | 村里 4<br>中時、第二<br>M8                                                                         | 新在<br>容 。 A<br>第四<br>第四<br>第四<br>第四<br>第四<br>第四<br>第四<br>第四<br>第四<br>第四<br>第四<br>第四<br>第四 | <u>生登入頁面</u>                                                                                                    | 誤後,                                                  | 、 黒い<br>国際<br>(国際)<br>(国際)<br>(国際)<br>(国際)<br>(国際)<br>(国際)<br>(国際)<br>(                                                                                                    | 選送 送<br>電話發碼<br>電話發碼<br>電話發碼<br>(行動電話<br>組織人電話<br>思想法規定,1 |                                                                                                    | 9時 デ                    | ・<br>・<br>・<br>・<br>・<br>・<br>・                                                                                                    |                                                                                                    |

(二)仲介/雇主登入

| 功能/步驟名稱                                 | 仲介/雇主登入                                     |                                |                            |                 |
|-----------------------------------------|---------------------------------------------|--------------------------------|----------------------------|-----------------|
| 執行角色                                    | 仲介、雇主                                       |                                |                            |                 |
| 前項功能/步驟                                 | 進入【首頁】                                      |                                |                            |                 |
| 操作步驟/系統回應                               |                                             |                                |                            |                 |
| 1.使用者進入【首頁                              | ],並點選【登入                                    | 】按鈕                            |                            |                 |
| 移工一站式                                   | <b>服務網</b>                                  |                                | ▲登入 ¥ 聯絡我<br>A+ ▲ A+ ▲ 約提尋 | 們 👁 線上詰詢<br>Q   |
| 計畫簡介 最新消                                | 息 表單下載 雪                                    | <b> 進移工相關資訊</b>                | 宣導専區 案例與法令問                | 問題Q&A           |
| 重<br>移工(含<br>再入臺工<br>仍應提<br>2日內P        | <b>要提醒</b><br>新入境及返鄉<br>作者)<br>供搭機前<br>CR報告 | 111/12/02<br>1202測試用<br>僅供測試使用 | MORE                       |                 |
| 2.點選【雇主、仲介                              | 登入】按鈕。                                      |                                |                            |                 |
| 移工一站式<br>Foreign Workers Orientation Tr | 肋務網                                         |                                | ▲登入 ¥ 聯絡我<br>A- A A+ 站內腹尋  | 们 <b>9</b> 線上詰鉤 |
| 計畫簡介 最新潮                                | 息表單下載                                       | 引進移工相關資訊                       | 宣導專區 案例與法令                 | 問題Q&A           |
|                                         | 至<br>Si<br>雇主、仲介登入                          | ズ<br>gn In<br>雇主、仲介註冊          |                            |                 |
| <b>今</b> 勤力發展                           | 署直接聘雇                                       | 聯合服務中心                         | 勞動部                        |                 |
|                                         |                                             |                                |                            |                 |

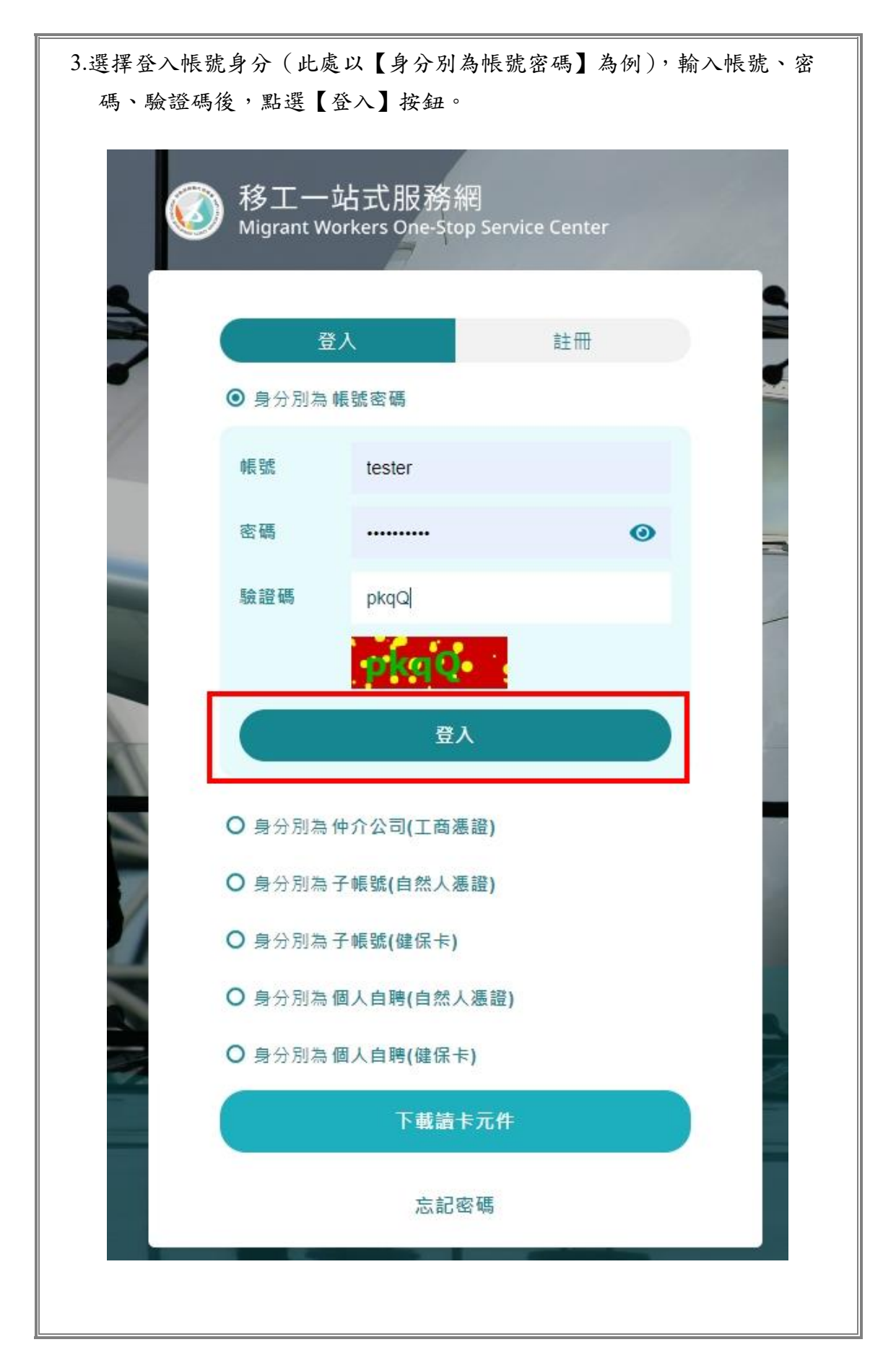

(三) 忘記密碼

| 功能/步驟名稱                                         | 仲介/雇主登入                               |                               |                                                                                                    |             |
|-------------------------------------------------|---------------------------------------|-------------------------------|----------------------------------------------------------------------------------------------------|-------------|
| 執行角色                                            | 仲介、雇主                                 |                               |                                                                                                    |             |
| 前項功能/步驟                                         | 進入【首頁】                                |                               |                                                                                                    |             |
| 操作步驟/系統回應                                       |                                       |                               |                                                                                                    |             |
| 1.使用者進入【首頁                                      | ],並點選【登入                              | 】按鈕                           |                                                                                                    |             |
| 移工一站式<br>Foreign Workers Orientation Train      | 服務網<br><sup>Ing Services</sup>        |                               | ▲登入 ¥ 聯絡我們<br>A- A A+ ↓ 站內搜尋                                                                                                    | ● 線上詰詢<br>Q |
| 計畫簡介 最新消                                        | 息 表單下載 弓                              | 進移工相關資訊                       | 宣導專區 案例與法令問題                                                                                                    | Q&A         |
| <b>重要</b><br>移工(含<br>再入臺工<br><b>仍應提</b><br>2日内P | 要提醒!<br>新入境及返鄉<br>作者)<br>供搭機前<br>CR報告 | 11/12/02<br>1202測試用<br>僅供測試使用 | MORE                                                                                                    |             |
| <b>移工一站式</b><br>Foreign Workers Orientation Tra | ,服務網<br><sup>ining Services</sup>     |                               | <ul> <li>▲登入 </li> <li>▲登入 </li> <li>▶ 聯絡我們</li> <li>▲ ▲</li> <li>▲ ▲</li></ul> | ● 線上詰詢      |
| 計畫簡介 最新消                                        | 息 表單下載 弓                              | 進移工相關資訊                       | 宣導專區 案例與法令問題                                                                                                    | 題Q&A        |
|                                                 | 発<br>Sig<br>雇主、仲介登入                   | ★ 入<br>yn In ■主、仲介註冊          | )                                                                                                    |             |
| <b>今</b> 動力發展                                   | 著直接聘雇制                                | <sup>最</sup> 合服務中心            | 勞動部                                                                                                    | <b>6</b>    |

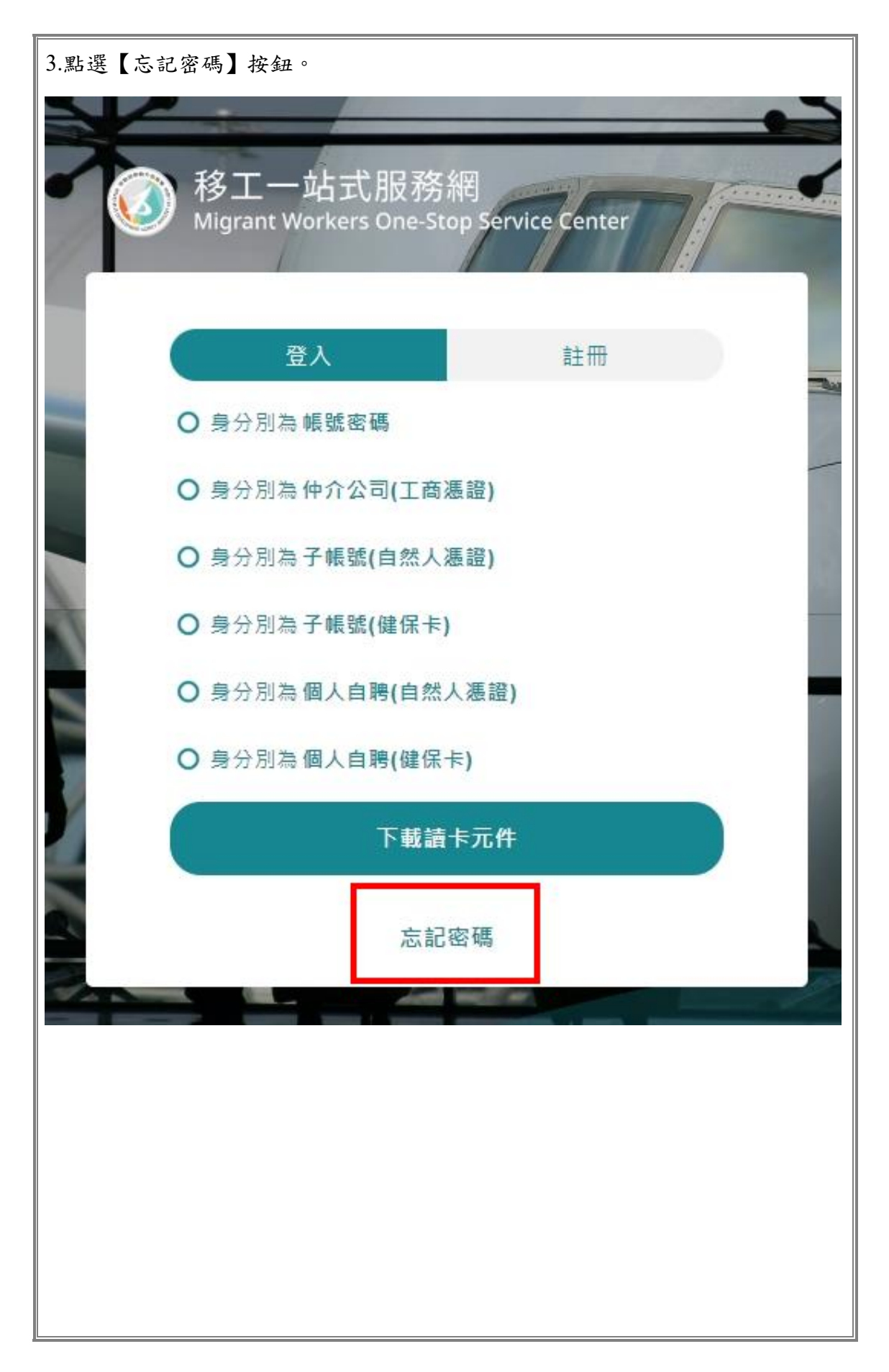

| 4. 根據表單 | 提示填寫內容。                          | 確認無誤後,點選【確認送                                      | 出】。 |     |
|---------|----------------------------------|---------------------------------------------------|-----|-----|
|         | )<br>移工一站<br>Migrant Wor<br>忘記密碼 | 占式服務網<br><sup>-kers One-Stop Service Center</sup> |     |     |
|         | 帳號*<br>驗證碼*                      | 請輸入帳號<br>請輸入驗證碼                                   |     |     |
|         |                                  | 確定送出<br>前往登入頁面                                    |     |     |
| 5. 前往註冊 | }時所使用的電子                         | 子郵件信箱服務進行密碼重設<br>提示訊息                             | •   | 17° |
|         | 重設密碼                             | 信件已寄出,請檢視電子信箱<br>確調                               | 2   |     |
|         |                                  |                                                   | Υ.  |     |

## (四)移工相關

1. 移工入國與講習申請管理-入國移工新增

| 功能/步驟名稱                                    | 移工相關:移工入國與講習申請管理-入國移工新增         |
|--------------------------------------------|---------------------------------|
| 執行角色                                       | 仲介、雇主                           |
| 前項功能/步驟                                    | 【仲介/雇主登入】                       |
| 操作步驟/系統回應                                  |                                 |
| 1.進入【雇主/仲介/                                | 【口網站】頁面,點選【移工入國與講習申請管理】按鈕。      |
| ◎ 移工一站式服務網<br>Migrant Workers One-Stop Ser | 雇主/仲介公司入口網站 → 登出<br>vice Center |
| <sup>身分別 仲介公司</sup><br>賴小美                 | 移工相關                            |
| 移工相關                                       | 移工入國與講習申請管理 進入 移工狀態查詢 進入        |
| 移工入國與講習申請管理 >                              | 帳號資料維護                          |
| 移工狀態查詢 >                                   |                                 |
| 帳號資料維護                                     | 子帳號管理 進入 按機人員管理 進入              |
| 子帳號管理                                      | 振號資料維護 進入 更改密碼 進入               |
| 接機人員管理                                     |                                 |
| 帳號資料維護 <b>&gt;</b>                         |                                 |
| 更改密碼 >                                     |                                 |
| 重新計時 30:00 後自動登出                           |                                 |
|                                            |                                 |
|                                            |                                 |
|                                            |                                 |
|                                            |                                 |
|                                            |                                 |
|                                            |                                 |
|                                            |                                 |
|                                            |                                 |

| 2.點選【+ 新增                        | 入國               | 移工】按鈕。                    |       |       |                         |     |            |
|----------------------------------|------------------|---------------------------|-------|-------|-------------------------|-----|------------|
| 移工一站式服務<br>Migrant Workers One-S | 務網<br>top Servic | 霍主/仲介公司 入口網站<br>:e Center |       |       |                         |     | [→ 登       |
| 身分別 仲介公司                         |                  | 移工入國與講習                   | 申請管   | 理     |                         | + 1 | 新増入國移工     |
| 賴小美                              |                  | ,<br>請選擇搜尋選項 >            | 請輸入搜尋 | 的客    | 搜尋                      |     |            |
| 移工相關                             |                  | 講習序號                      | 國籍    | 名單種類  | 英文姓名                    | 性別  | 生日         |
| 移工入國與講習申請管理                      | >                | IMAF23032912225           | 菲律賓   | 家庭看護工 | Nicole Whitehead        | 女性  | 1983-12-16 |
| 移工狀態查詢                           | >                | PFAF23032915963           | 菲律賓   | 家庭看護工 | Julian Mendoza          | 女性  | 1984-09-13 |
| 帳號資料維護                           |                  | VMAF23032918245           | 越南    | 家庭看護工 | Rachel Collins          | 男性  | 1980-01-19 |
| 子帳號管理                            | >                | PFAF23032911543           | 越南    | 家庭看護工 | Sandra Sparks           | 女性  | 1982-08-04 |
|                                  |                  | IMAF23032918713           | 印尼    | 家庭看護工 | Ciaobella Hastuti, S.Pd | 女性  | 1998-03-11 |
| 按碳八員官理                           | ,                | IFAF23032914760           | 泰國    | 家庭看護工 | Ratchanon Pasuk         | 男性  | 1999-09-26 |
| 帳號資料維護                           | >                | VFAF23032917861           | 印尼    | 家庭看護工 | Ami Utami               | 男性  | 2000-05-07 |
| 更改密碼                             | >                | VMAF23032918548           | 印尼    | 家庭看護工 | Najib Habibi, S.Pt      | 女性  | 1994-08-03 |
| 重新計時 30:00 後自動登出                 | щ                | IFAF23032911779           | 泰國    | 家庭看護工 | Sittikorn Polauaypon    | 女性  | 1986-04-11 |

3.根據表單提示填寫內容。確認無誤後,點選【送出】按鈕。

| X業服務機構許可認時       37654321         X業服務機構的素化          A立式菜服務機構電話       02       2222222       分散気         X業服務機構電話        2       2222222       分散気         X業服務機構電話           安里       12年         X業服務機構電話            安里       2年         X業服務機構電話                                                                                                    | 私立就業服務機構名稱* | 程職人力仲介有限公司                              |
|----------------------------------------------------------------------------------------------------|-------------|-----------------------------------------|
| X業服務機構執気・       近工       ジェンジンジンジンジンジンジンジンジンジンジンジンジンジンジンジンジンジンジン                                                                                                    | 就業服務機構許可證號* | 87654321                                |
| 私立就業服務機構電話       2       2222222       分療薬         就業服務機構地址       重北市・       大印画・       重史里       12単         重要比第一段       ●       ●       ●       ●         服務人       ●       ●       ●       ●       ●         服務人行動電話       ●       ●       ●       ●       ●       ●         服務人行動電話       ●       ●       ●       ●       ●       ●       ●       ●       ●       ●       ●       ●       ●       ●       ●       ●       ●       ●       ●       ●       ●       ●       ●       ●       ●       ●       ●       ●       ●       ●       ●       ●       ●       ●       ●       ●       ●       ●       ●       ●       ●       ●       ●       ●       ●       ●       ●       ●       ●       ●       ●       ●       ●       ●       ●       ●       ●       ●       ●       ●       ●       ●       ●       ●       ●       ●       ●       ●       ●       ●       ●       ●       ●       ●       ●       ●       ●       ●       ●       ●       ●       ● | 就業服務機構負責人*  | 英大軍                                     |
| 就業服務機構地址*       室北市 ◇ 大同区 ◇ 軽安里 12年         重要北路一段 ● 月       ● 月         服協人       ●         服協人名福 *       ●         服協人行動電話 *       ●         成業服務法規定 • 請提供24小時服務電話 *         一       ●         一       ●         一       ●         市       ●         一       ●         日       ●         ●       ●         日       ●         ●       ●         ●       ●         ●       ●         ●       ●         ●       ●         ●       ●         ●       ●         ●       ●         ●       ●         ●       ●         ●       ●         ●       ●         ●       ●         ●       ●         ●       ●         ●       ●         ●       ●         ●       ●         ●       ●         ●       ●         ●       ●         ●       ●         ●       ●                                                                                                    | 私立就業服務機構電話* | 02 2222222 分機號                          |
| ● ● ● ● ● ● ● ● ● ● ● ● ● ● ● ● ● ● ●                                                                                                    | 就業服務機構地址*   | 臺北市 ➤ 大同區 ➤ 重安里 12鄰                     |
| 聯絡人<br>聯絡人名称・<br>副協人行動電話・<br>の988888888<br>伝就樂服務法規定・請提供24小時服務電話・<br>職協人傳真號碼<br>の9888<br>分機號                                                                                                    |             | 重慶北路一段 巷 弄 1號10樓                        |
| 膠結人名稱*     書小泠       膠結人行動電話*     0988888888       依就樂服務法規定 · 時提供24/>>/時服務電話 ·       膠結人傳真號碼     0988 分電號       膠結人電子郵件信箱*     jackho.dev@gmail.com                                                                                                    | 聯絡人         |                                         |
| 聯結人行動電話*     0988888888       依就樂服務法規定,請提供24小時服務電話。       聯結人傳真號碼     09886       分機號   鄧給人電子郵件信箱* jackho.dev@gmail.com                                                                                                    <                                                                                                    | 聯絡人名稱*      | 曹小玲                                     |
| WK時東蔵坊法が足をは目標になる小時市が対策単品・                                                                                                    | 聯絡人行動電話*    | 0968888888                              |
| 聯結人電子郵件信箱* jackho.dev@gmail.com<br>送出                                                                                                    | 聯絡人傳真號碼     | 11. 11. 11. 11. 11. 11. 11. 11. 11. 11. |
| 送出                                                                                                    | 聯絡人電子郵件信箱*  | jackho.dev@gmail.com                    |
| 送出                                                                                                    |             |                                         |
|                                                                                                    |             | 送出                                      |
| 取消                                                                                                    |             | 取消                                      |

| 功能/步驟名稱                                   | 移工相關:移工入國與講習申               | 請管理-接機及講習申請  |
|-------------------------------------------|-----------------------------|--------------|
| 執行角色                                      | 仲介、雇主                       |              |
| 前項功能/步驟                                   | 【仲介/雇主登入】                   |              |
| 操作步驟/系統回應                                 |                             |              |
| 1. 進入【雇主/仲介                               | ·入口網站】頁面,點選【移工              | 入國與講習申請管理】按鈕 |
| 移工一站式服務網     Migrant Workers One-Stop Ser | 雇主/仲介公司 入口網站<br>vice Center | [→ 登出        |
| 身分別 仲介公司<br>超小羊                           | 移工相關                        |              |
|                                           | 移工入國與講習申請管理 進入              | 移工狀態查詢 進入    |
| 移工入國與講習申請管理 >                             | 帳號資料維護                      |              |
| 移工狀態會詞 ><br>帳號資料維護                        | 子帳號管理進入                     | 接機人員管理進入     |
| 子帳號管理 >                                   | 帳號資料維護 進入                   | 更改密碼進入       |
| 接機人員管理                                    |                             |              |
| 帳號資料維護 >                                  |                             |              |
| 更改密碼 >                                    |                             |              |
| <b>重新計時</b> 30:00 後自動登出                   |                             |              |
|                                           |                             |              |
|                                           |                             |              |
|                                           |                             |              |
|                                           |                             |              |
|                                           |                             |              |
|                                           |                             |              |
|                                           |                             |              |
|                                           |                             |              |
|                                           |                             |              |

2. 移工入國與講習申請管理-接機及講習申請

| →方法一:列表<br>即申請】按鈕。                                             | 向右               | 捲動後點選【                                         | 管理】圖             | 示,【扌       | 妾機及            | 講習申請 | 一下自    | 的【立          |
|----------------------------------------------------------------|------------------|------------------------------------------------|------------------|------------|----------------|------|--------|--------------|
| 移工一站式服務     Migrant Workers One-Si                             | 務網<br>top Servic | 雇主/仲介公司 入口網站<br>e Center                       |                  |            |                |      |        | <b>[→</b> 登出 |
| 身分別 仲介公司                                                       |                  | 移工入國與講習■                                       | 申請管理             |            |                |      | + 新増入I | 國移工          |
| 賴小美                                                            |                  | 英文姓名 🗸 🖌                                       | TEST             | 搜尋         |                |      |        |              |
| 移工相關                                                           |                  | <b>頀照</b> 號碼                                   | 雇主行動電話           | 預定入國日      | 申請狀態           | 講習狀態 | 管理     | 作廢           |
| 移工入國與講習申請管理                                                    | >                | C1234567                                       | 0987654321       | 2022-12-19 | 生效中            | 已過期  | Ľ      | Û            |
| 移工狀態查詢                                                         | >                | 123123123                                      | 123              | 2022-12-22 | 生效中            | 立即申請 | Ľ      | Ú            |
| 帳號資料維護                                                         |                  | i265KRvIrY5SFBXvQ==                            | 0988888888       | 2022-11-30 | 生效中            | 已申請  | Ľ      |              |
| 子帳號管理                                                          | >                | 0900000                                        | 098888888        | 2022-11-29 | 生效中            | 已申請  | Ľ      | 0            |
| 接機人員管理                                                         | >                | 7gKuIGPZi4OK0I5Gg==                            | 0988888888       | 2022-11-27 | 生效中            | 已申請  | Ľ      |              |
| 帳號資料維護                                                         | >                | 20 🔻                                           |                  | I< < >     | N              |      | 1      | / 1 前往       |
| 移工一站式服装<br>Migrant Workers One-S<br><sup>身分別 仲介公司</sup><br>頼小美 | 務網<br>top Servic | ■主/仲介公司入口網站<br>ac Center<br>移工入國與講習<br>講習序號及姓名 | 申請管理 >           | 管理入國利      | 多工             |      |        | [→ 登出        |
| 移工相關                                                           |                  | 泰國 TMA022122                                   | 200017 男性        |            |                |      |        |              |
| 移工入國與講習申請管理                                                    | >                | test                                           |                  |            |                |      |        |              |
| 移工狀態查詢                                                         | >                | 申請受理狀態                                         |                  |            |                |      |        |              |
| 帳號資料維護                                                         |                  | 生活照顧通報受理狀態                                     | 鶡 聘僱許可函酬<br>前往填寫 | 受理狀態 居留    | 留證受理狀態<br>前往填寫 |      |        |              |
| 子帳號管理                                                          | >                | 接機及講習申請制                                       | 犬態               |            |                |      |        |              |
| 接機人員管理                                                         | >                | 接機及講習申請                                        |                  |            |                |      |        |              |
| 帳號資料維護                                                         | >                | 立即甲請                                           |                  |            |                |      |        |              |
| 更改密碼                                                           | >                | 基本資料   ピ 🕯                                     | 輯                |            |                |      |        |              |
| 重新計時 30:00 後自動登出                                               | щ                | 移工基本                                           | 本資料 ———          |            |                |      |        |              |
|                                                                |                  |                                                |                  |            |                |      |        |              |

| →方法二:點選                                            | <b>Ĕ講習</b>          | 狀態欄位的立                                                                                                    | 即申請                  | 0                   |                   |      |        |              |
|----------------------------------------------------|---------------------|----------------------------------------------------------------------------------------------------|----------------------|---------------------|-------------------|------|--------|--------------|
| 移工一站式服<br>Migrant Workers One-S                    | 務網 雇<br>top Service | 主/仲介公司 入口網站<br>Center                                                                                                    |                      |                     |                   |      |        | <b>[→</b> 登出 |
| 身分別 仲介公司<br><b>稻小羊</b>                             |                     | 移工入國與講習申請                                                                                                    | 請管理                  | _                   |                   |      | + 新増入I | 國移工          |
| 根小关<br>                                            |                     | 請選擇搜尋選項 > 請載                                                                                                    | 前入搜尋內容               | 搜尋                  |                   |      |        |              |
| 移工相關                                               |                     | 護照號碼     □     □     □     □     □     □     □     □     □     □     □     □     □     □     □     □     □     □     □     □     □     □     □     □     □     □     □     □     □     □     □     □     □     □     □     □     □     □     □     □     □     □     □     □     □     □     □     □     □     □     □     □     □     □     □     □     □     □     □     □     □     □     □     □     □     □     □     □     □     □     □     □     □     □     □     □     □     □     □     □     □     □     □     □     □     □     □     □     □     □     □     □     □     □     □     □     □     □     □     □     □     □     □     □     □     □     □     □     □     □     □     □     □     □     □     □     □     □     □     □     □     □     □     □     □     □     □     □     □     □     □     □     □     □     □     □     □     □     □     □     □     □     □     □     □     □     □     □     □     □     □     □     □     □     □     □     □     □     □     □     □     □     □     □     □     □     □     □     □     □     □     □     □     □     □     □     □     □     □     □     □     □     □     □     □     □     □     □     □     □     □     □     □     □     □     □     □     □     □     □     □     □     □     □     □     □     □     □     □     □     □     □     □     □     □     □     □     □     □     □     □     □     □     □     □     □     □     □     □     □     □     □     □     □     □     □     □     □     □     □     □     □     □     □     □     □     □     □     □     □     □     □     □     □     □     □     □     □     □     □     □     □     □     □     □     □     □     □     □     □     □     □     □     □     □     □     □     □     □     □     □     □     □     □     □     □     □     □     □     □     □     □     □     □     □     □     □     □     □     □     □     □     □     □     □     □     □     □     □     □     □     □     □     □     □     □     □     □     □     □     □     □     □     □     □     □     □     □     □     □     □     □     □     □     □     □     □     □ | ፪主行動電話<br>1987654321 | 預定入國日<br>2022-12-19 | 中請狀態              | 講習狀態 | 管理     | 作廢           |
| 移工入國與講習申請管理                                        | >                   | 123123123                                                                                                    | 123                  | 2022-12-13          | + <sup>主</sup> 效中 | 立题報  |        |              |
| 移工狀態查詢<br>                                         | >                   | i265KRvIrY5SFBXvQ==                                                                                                    | 0988888888           | 2022-11-30          |                   | 已申請  | C      |              |
| 帳號資料維護                                             |                     | 09000000                                                                                                    | 0988888888           | 2022-11-29          | <br>              | 已申請  | C      |              |
| 子帳號管理                                              | >                   | 7gKulGPZi4OK0I5Gg==                                                                                                    | 988888888            | 2022-11-27          | 生效中               | 已申請  | Ľ      |              |
| 接機人員管理                                             | >                   | •                                                                                                    |                      |                     |                   | 1    |        | •            |
| 帳號資料維護                                             | >                   | 20 🔻                                                                                                    |                      | <b> </b> ∢ ∢ ;      | > >               |      | 1      | / 1 前往       |
| <ol> <li>2. 根據表單提<br/><sup>個號資料維護</sup></li> </ol> | 示填?<br>>            | 寫內容。確認無<br><sub>預計超</sub>                                                                                                    | ;誤後,                 | 點選【                 | 送出】               | 按鈕。  |        |              |
| 更改密碼                                               | >                   | 預計到約                                                                                                    | <b>室時間*</b>          | 入班機編號後,             | 將自動帶入資            | 料    |        |              |
| 重新計時 30:00 後自動登                                    | ж                   | 接                                                                                                    | 機人員請                 | 輸入接機人員              | ~                 |      |        |              |
|                                                    |                     | 接機人員                                                                                                    | 員姓名* 請               | 輸入接機人員姓             | 名                 |      |        |              |
|                                                    |                     | 接機人員                                                                                                    | 員手機* 請               | 輸入接機人員手             | 機                 |      |        |              |
|                                                    |                     | 接機人員單位                                                                                                    | 立類型* 請               | 輸入接機人員單位            | 位類型               |      |        | ~            |
|                                                    |                     | 接機人員單低                                                                                                    | 立名稱* 請               | 輸入接機人員單位            | 位名稱               |      |        |              |
|                                                    |                     | 接機人員身分調                                                                                                    | 登字號* 請               | 輸入接機人員身             | 分證字號              |      |        |              |
|                                                    |                     | 講習                                                                                                    | 習資料 ——               |                     |                   |      |        |              |
|                                                    |                     | 入住日                                                                                                    | ]選擇* 請               | 先送出上方接機             | 資訊,方可選            | 擇    |        | ~            |
|                                                    |                     | 講習                                                                                                    | 入住<br>留地點* 1         | 日僅龍選擇入國<br>         | 8日富日興次<br>將自動帶入資  | ■    |        | ~            |
|                                                    |                     |                                                                                                    |                      |                     |                   |      |        |              |
|                                                    |                     |                                                                                                    |                      | 送                   | 出                 |      |        |              |
|                                                    |                     |                                                                                                    |                      | 取                   | (消                |      |        |              |
|                                                    |                     |                                                                                                    |                      |                     |                   |      |        |              |

| 功能/步驟名稱                                                                    | 移工相關:移工入國與講習申請管理-入國移工編輯                                       |  |  |  |  |
|----------------------------------------------------------------------------|---------------------------------------------------------------|--|--|--|--|
| 執行角色                                                                       | 仲介、雇主                                                         |  |  |  |  |
| 前項功能/步驟                                                                    | 【仲介/雇主登入】                                                     |  |  |  |  |
| 操作步驟/系統回應                                                                  |                                                               |  |  |  |  |
| <ol> <li>進入【雇主/仲介<br/>移工一站式服務網<br/>Migrant Workers One-Stop Ser</li> </ol> | 入口網站】頁面,點選【移工入國與講習申請管理】按鈕<br>雇主/仲介公司入口網站<br>vice Center → তৣ出 |  |  |  |  |
| <sub>身分別 仲介公司</sub><br>賴小美                                                 | 移工相關                                                          |  |  |  |  |
| 移工相關                                                                       | 移工入國與講習申請管理 進入 移工狀態查詢 進入                                      |  |  |  |  |
| 移工入國與講習申請管理 >                                                              | 帳號資料維護                                                        |  |  |  |  |
| 移工狀態查詢 >                                                                   | 子帳號管理 進入 接機人員管理 進入                                            |  |  |  |  |
|                                                                            |                                                               |  |  |  |  |
| 子帳號管理 >                                                                    | 帳號資料維護 進入 更改密碼 進入                                             |  |  |  |  |
| 接機人員管理 >                                                                   |                                                               |  |  |  |  |
| 帳號資料維護 <b>&gt;</b>                                                         |                                                               |  |  |  |  |
| 更改密碼 >                                                                     |                                                               |  |  |  |  |
| 重新計時 30:00 後自動登出                                                           |                                                               |  |  |  |  |
|                                                                            |                                                               |  |  |  |  |
|                                                                            |                                                               |  |  |  |  |
|                                                                            |                                                               |  |  |  |  |
|                                                                            |                                                               |  |  |  |  |
|                                                                            |                                                               |  |  |  |  |
|                                                                            |                                                               |  |  |  |  |
|                                                                            |                                                               |  |  |  |  |
|                                                                            |                                                               |  |  |  |  |

3. 移工入國與講習申請管理-入國移工編輯

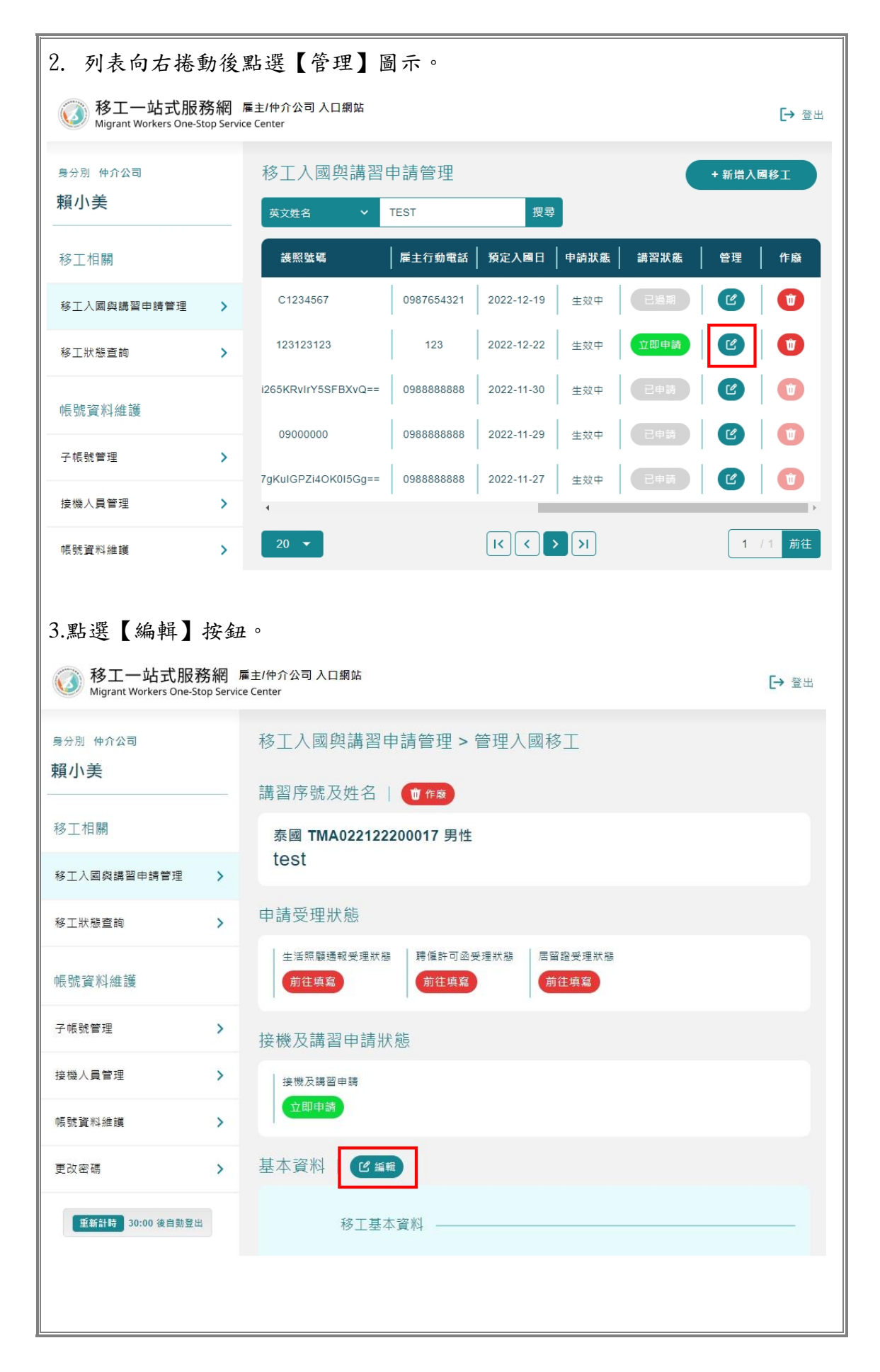

| 4.根據表單提示填寫內容。確認無誤後 | ,點選【儲存】按鈕。            |
|--------------------|-----------------------|
| 私立就業服務機構名稱*        | 程礦人力仲介有限公司            |
| 就業服務機構許可證號*        | 87654321              |
| 就業服務機構負責人*         | 黄大軍                   |
| 私立就業服務機構電話*        | 02 2222222 分機號        |
| 就業服務機構地址*          | 臺北市 ➤ 大同區 ➤ 重安里 12鄰   |
|                    | 重慶北路一段 巷 弄 1號10樓      |
| 聯絡人                |                       |
| 聯絡人名稱*             | 曹小玲                   |
| 聯絡人行動電話*           | 0988888888            |
|                    | 依就業服務法規定,請提供24小時服務電話。 |
| 聯絡人傳真號碼            | 區域 分機號                |
| 聯絡人電子郵件信箱*         | jackho.dev@gmail.com  |
|                    |                       |
|                    | 儲存                    |
|                    | 取消                    |
|                    |                       |

4. 移工入國與講習申請管理-資料作廢

| 功能/步驟名稱                                                                    | 移工相關:移工入國與講習申請管理-資料作廢                                    |
|----------------------------------------------------------------------------|----------------------------------------------------------|
| 執行角色                                                                       | 仲介、雇主                                                    |
| 前項功能/步驟                                                                    | 【仲介/雇主登入】                                                |
| 操作步驟/系統回應                                                                  |                                                          |
| <ol> <li>進入【雇主/仲介<br/>移工一站式服務網<br/>Migrant Workers One-Stop Ser</li> </ol> | ·入口網站】頁面,點選【移工入國與講習申請管理】按鈕<br>雇主/伸介公司入口網站<br>vice Center |
| <sub>身分別 仲介公司</sub><br>賴小美                                                 | 移工相關                                                     |
| 移工相關                                                                       | 移工入國與講習申請管理 進入 移工狀態直詢 進入                                 |
| 移工入國與講習申請管理                                                                | 帳號資料維護                                                   |
| 移工狀態查詢 <b>&gt;</b><br>帳號資料維護                                               | 子帳號管理 進入 接機人員管理 進入                                       |
| 子帳號管理 >                                                                    | 帳號資料維護 進入 更改密碼 進入                                        |
| 接機人員管理                                                                     |                                                          |
| 帳號 <u>資</u> 料維護 >                                                          |                                                          |
| 更改密碼 >                                                                     |                                                          |
| 重新計時 30:00 後自動登出                                                           |                                                          |
|                                                                            |                                                          |
|                                                                            |                                                          |
|                                                                            |                                                          |
|                                                                            |                                                          |
|                                                                            |                                                          |
|                                                                            |                                                          |
|                                                                            |                                                          |
|                                                                            |                                                          |

| 2. 方法一:列                                                          | 表向                     | 右捲動後點選                                                   | 【作廢】       | 圖示。        |          |      |       |       |
|-------------------------------------------------------------------|------------------------|----------------------------------------------------------|------------|------------|----------|------|-------|-------|
| 移工一站式服<br>Migrant Workers One-Si                                  | <b>務網</b><br>top Servi | 雇主/仲介公司 入口網站<br>ce Center                                |            |            |          |      |       | [→ 登出 |
| 身分別 仲介公司                                                          |                        | 移工入國與講習                                                  | 申請管理       |            |          |      | + 新增入 | 國移工   |
| 賴小美                                                               |                        | 請選擇搜尋選項 🖌                                                | 請輸入搜尋內容    | 搜尋         |          |      |       |       |
| 移工相關                                                              |                        | 頀照號碼                                                     | 雇主行動電話     | 預定入國日      | 申請狀態     | 講習狀態 | 管理    | 作廢    |
| 移工入國與講習申請管理                                                       | >                      | C1234567                                                 | 0987654321 | 2022-12-19 | 生效中      | 已邊期  | Ľ     | •     |
| 移工狀態查詢                                                            | >                      | 123123123                                                | 123        | 2022-12-22 | 生效中      | 立即申請 | Ľ     | •     |
| 帳號資料維護                                                            |                        | i265KRvIrY5SFBXvQ==                                      | 0988888888 | 2022-11-30 | 生效中      | 日申請  | Ľ     | 0     |
| 子帳號管理                                                             | >                      | 0900000                                                  | 0988888888 | 2022-11-29 | 生效中      | 已申請  | C     |       |
| 接機人員管理                                                            | >                      | 7gKulGPZi4OK0I5Gg==                                      | 0988888888 | 2022-11-27 | 生效中      | 已申請  | C     |       |
| 帳號資料維護                                                            | >                      | 20 🔻                                                     |            |            | >        |      | 1     | /1 前往 |
| 廢 】 按 鈕 。<br>移工一站式服務<br>Migrant Workers One-St<br>身分別 仲介公司<br>賴小美 | 务網<br>op Servi         | 雇主/仲介公司入口網站<br>te Center<br>移工入國與講習<br><sup>英文姓名</sup> ~ | 申請管理       | 搜尋         | 1        |      | + 新増入 | → 登出  |
| 移工相關                                                              |                        | <b>護照</b> 號碼                                             | 雇主行動電話     | │ 預定入國日    | │ 申請狀態   | 講習狀態 | 管理    | 作廢    |
| 移工入國與講習申請管理                                                       | >                      | C1234567                                                 | 0987654321 | 2022-12-19 | 生效中      | 已過期  | Ľ     | 1     |
| 移工狀態查詢                                                            | >                      | 123123123                                                | 123        | 2022-12-22 | 生效中      | 立即申請 | Ľ     | 0     |
| 帳號資料維護                                                            |                        | i265KRvIrY5SFBXvQ==                                      | 0988888888 | 2022-11-30 | 生效中      | 已申請  | Ľ     | Û     |
| 子帳號管理                                                             | >                      | 0900000                                                  | 0988888888 | 2022-11-29 | 生效中      | 已申請  | Ľ     |       |
| 接機人員管理                                                            | >                      | 7gKulGPZi4OK0I5Gg==                                      | 0988888888 | 2022-11-27 | 生效中      | 已申請  | Ľ     |       |
| 帳號資料維護                                                            | >                      | 20 🔻                                                     |            | I< < 2     | <b>)</b> |      | 1     | /1 前往 |
|                                                                   |                        |                                                          |            |            |          |      |       |       |

| ◎ 移工一站式服務<br>Migrant Workers One-Stop                                                                                                    | 2 展主/仲介公司 入口網站<br>p Service Center                                           | <b>[→</b> 登出 |
|----------------------------------------------------------------------------------------------------|------------------------------------------------------------------------------|--------------|
| <sub>身分別</sub> 体介公司<br><b>賴小美</b>                                                                                                    | 移工入國與講習申請管理 > 管理入國移工<br>講習序號及姓名                                              |              |
| 移工相關                                                                                                    | 泰國 TMA022122200017 男性<br>toot                                                |              |
| 移工入國與講習申請管理                                                                                                    | > lest                                                                       |              |
| 移工狀態查詢                                                                                                    | <b>&gt;</b> 申請受理狀態                                                           |              |
| 帳號資料維護                                                                                                    | <ul> <li>生活照顧通報受理狀態 聘僱許可函受理狀態 居留證受理狀態</li> <li>前往填寫</li> <li>前往填寫</li> </ul> |              |
| 子帳號管理                                                                                                    | <b>〉</b> 接機及講習申請狀態                                                           |              |
| 接機人員管理                                                                                                    | ▶ 接機及講習申請<br>立即申請                                                            |              |
| 帳號資料維護<br>————————————————————————————————————                                                                                                    | >                                                                            |              |
| 更改密碼                                                                                                    | > 基本資料   ピ 編輯                                                                |              |
| <b>重新計時</b> 30:00 後自動登出                                                                                                    | 移工基本資料 ————————————————————————————————————                                  |              |
| <ol> <li>8. 根據表單提示</li> <li>7. 個個的 (1)</li> <li>7. 個的 (1)</li> <li>7. 個的 (</li></ol> | 填寫內容。確認無誤後,點選【作廢】按鈕。<br>作廢入國申請 ×<br>請輸入作廢原因                                  |              |
| G                                                                                                    | 取消作廢                                                                         |              |
|                                                                                                    |                                                                              |              |

- 移工狀態、講習與接機打卡紀錄查詢 功能/步驟名稱 執行角色 仲介、雇主 前項功能/步驟 【仲介/雇主登入】 操作步驟/系統回應 1. 進入【雇主/仲介入口網站】頁面,點選【移工狀態查詢】按鈕 移工一站式服務網 雇主/仲介公司入口網站
   Migrant Workers One-Stop Service Center [→ 登出 身分別 仲介公司 移工相關 賴小美 8工入國與講習申請管理 進入 移工狀態查詢 移工相關 移工入國與講習由請管理 > 帳號資料維護 移工狀態查詢 > 子帳號管理 進入 接機人員管理 帳號資料維護 子帳號管理 > 帳號資料維護 進入 更改密碼 進入 接機人員管理 > 帳號資料維護 > 更改密碼 > 重新計時 30:00 後自動登出 2. 列表向右捲動點選【詳情】圖示,可查詢講習與打卡紀錄。 移工一站式服務網 雇主/仲介公司 入口網站
   Miserent Windows
   [→ 登出 Migrant Workers One rvice Cente 身分別 仲介公司 移工打卡紀錄查詢 賴小美 ✓ TEST 護照號碼 雇主行動電話 預定入國日 申請狀態 詳情 移工相關 2022-01-01 C1234567 0987654321 2022-12-19 -= 生效中 移工入國與講習申請管理 > 2022-12-22 生效中 2022-11-11 123123123 123 移工狀態查詢 > 2022-11-01 Hj0QOi265KRvIrY5SFBXvQ== 09888888888 2022-11-30 生效中 帳號資料維護 09888888888 2022-11-29 生效中 2022-10-31 09000000 子幅號管理 > 2022-11-01 EYL087gKulGPZi4OK0I5Gg== 09888888888 2022-11-27 生效中 接機人員管理 > I< < > >I 1 / 1 前往 帳號資料維護 >
- 5. 移工狀態、講習與接機打卡紀錄查詢

## (五) 帳號資料維護

1. 子帳號管理-新增

| 功能/步驟名稱                                      | 帳號資料維護:子帳號管理              | 新增             |              |
|----------------------------------------------|---------------------------|----------------|--------------|
| 執行角色                                         | 仲介、雇主                     |                |              |
| 前項功能/步驟                                      | 【仲介/雇主登入】                 |                |              |
| 操作步驟/系統回應                                    |                           |                |              |
| 1. 進入【雇主/仲介                                  | 入口網站】頁面,點選【子帳             | 號管理】按鈕。        |              |
| 移工一站式服務網<br>Migrant Workers One-Stop Service | 雇主/仲介公司 入口網站<br>ce Center |                | <b>[→</b> 登出 |
| 身分別 仲介公司                                     | 移工相關                      |                |              |
| 賴小美                                          |                           | 经工业终末法         | 3# 1         |
| 移工相關                                         | 移山人國與講會中詞官注 進入            | 移上狀態單詞         | 進入           |
| 移工入國與講習申請管理 >                                | 帳號資料維護                    |                |              |
| 移工狀態查詢 >                                     | 乙醛酰管理 准入                  | <b>按继人</b> 員營理 | 淮λ           |
| 帳號資料維護                                       |                           | 波爾八員自社         |              |
| 子帳號管理 >                                      | 帳號資料維護 進入                 | 更改密碼           | 進入           |
| 接機人員管理                                       |                           |                |              |
| 帳號資料維護 >                                     |                           |                |              |
| 更改密碼 >                                       |                           |                |              |
| <b>重新計時</b> 30:00 後自動登出                      |                           |                |              |
|                                              |                           |                |              |
|                                              |                           |                |              |
|                                              |                           |                |              |
|                                              |                           |                |              |
|                                              |                           |                |              |
|                                              |                           |                |              |
|                                              |                           |                |              |
|                                              |                           |                |              |
|                                              |                           |                |              |

| 移工一站式服<br>Migrant Workers One:                                                                                                    | 務網 屬                                       |                                                                                                    |                                                                                                    |                      | <b>[→</b> 登出    |
|----------------------------------------------------------------------------------------------------|--------------------------------------------|----------------------------------------------------------------------------------------------------|----------------------------------------------------------------------------------------------------|----------------------|-----------------|
| <sub>身分别</sub> 仲介公司<br><b>賴小美</b>                                                                                                    |                                            | 子帳號管理<br>講選擇援尋選項 > 請輸入援                                                                                                    | 尋内容 授尋                                                                                                    |                      | 新堵子帳號           |
| 移工相關                                                                                                    |                                            | 姓名   身分證字號                                                                                                    | 登入Email 最後登                                                                                                    | 入時間 超過兩              | 兩個月未使用 📔        |
| 移工入國與講習申請管理                                                                                                    | >                                          | 呂大姊 ■                                                                                                    | 2022-12-14                                                                                                    | 4 10:14:29           | - B             |
| 移工狀態查詢                                                                                                    | >                                          | 20 🔻                                                                                                    |                                                                                                    |                      | <b>1</b> / 1 前往 |
| 帳號資料維護                                                                                                    |                                            |                                                                                                    |                                                                                                    |                      |                 |
| 子帳號管理                                                                                                    | >                                          |                                                                                                    |                                                                                                    |                      |                 |
| 接機人員管理                                                                                                    | >                                          |                                                                                                    |                                                                                                    |                      |                 |
| 帳號資料維護                                                                                                    | >                                          |                                                                                                    |                                                                                                    |                      |                 |
| 更改密碼                                                                                                    | >                                          |                                                                                                    |                                                                                                    |                      |                 |
| 3. 根據提示填 8                                                                                                    | 窝內容<br>務網 <sup>雇</sup>                     | <.。確認無誤後,黑<br>±/伸介公司入□網站                                                                                                    | 5選【送出】按鈕。                                                                                                    |                      | <b>[→</b> 容屮    |
| <ol> <li>根據提示填寫</li> <li>移工一站式服装<br/>Migrant Workers One-S</li> <li>身分剧 伸介公司<br/>賴小美</li> </ol>                                                                                                    | 高內容<br>務網 雇<br>top Service                 | ℃。確認無誤後,黑<br>±/仲介公司入口網站<br>Center<br>新增子帳號                                                                                                    | 5選【送出】按鈕。                                                                                                    |                      | <b>[→</b> 登出    |
| <ol> <li>根據提示填寫<br/>務工一站式服装<br/>Migrant Workers One-S<br/>與分別 仲介公司<br/>賴小美      <li>移工相關</li> </li></ol>                                                                                                    | 窝內容<br>務網 雇<br>top Service                 | 2 。 確認無誤後,黑<br>主/仲介公司入口網站<br>Center<br>新增子帳號<br><sup>請申請帳號書注意:各項欄位資料</sup><br><sup>購申請帳號書注意:各項欄位資料</sup>                                                                                                    | 告選【送出】按鈕。                                                                                                    | <b>级或善意第三者將有相</b>    | [→ 登出<br>難違究相關民 |
| <ol> <li>根據提示填答</li> <li>移工一站式服装<br/>Migrant Workers One-S</li> <li>身分別 仲介公司<br/>頼小美</li> <li>移工相關</li> <li>移工入國與購習申請管理</li> </ol>                                                                                                    | 高內容<br>務網 雇<br>top Service                 | <ol> <li>確認無誤後,黑<br/>主/仲介公司入口網站<br/>Center</li> <li>新增子帳號</li> <li>         講申請帳號者注意:各項欄位資料<br/>事及刑事法律責任:     </li> </ol>                                                                                                    | 告選【送出】按鈕。 精助實填為,如有不實或違法之情事,本書 子帳號                                                                                                    | 網或醫意第三者將有權           | ➡ 登出 ¥追究相關民     |
| <ol> <li>根據提示填答<br/>Migrant Workers One-S<br/>Migrant Workers One-S<br/>ADD 仲介公司<br/>賴小美     </li> <li>移工相關     </li> <li>移工入國與講習申請管理     </li> <li>移工狀態查詢     </li> </ol>                                                                                                    | 高內容<br>務網 me<br>top Service                | <ol> <li>確認無誤後,累<br/>主/仲介公司入口網站<br/>Center</li> <li>新增子帳號</li> <li>請申請帳號者注意:各項權位資料<br/>事及刑事法律责任。</li> <li>子帳號類型。</li> <li>基礎類別。</li> </ol>                                                                                                    | 告選【送出】按鈕。                                                                                                    | 網或善意第三者將有相<br>、<br>、 | ➡ 登出            |
| <ol> <li>根據提示填答<br/>Mgrant Workers One-S<br/>Mgrant Workers One-S<br/>與分別 仲介公司<br/>賴小美     </li> <li>移工相關<br/>移工人國與購習申請管理<br/>移工狀態直詢<br/>帳號資料維護     </li> </ol>                                                                                                    | 高內容<br>務網 ma<br>top Service                | <ol> <li>確認無誤後,黑<br/>主/仲介公司入口網站<br/>Center</li> <li>新增子帳號</li> <li>講申請帳號者注意:各項權位資料<br/>事及刑事法律責任:</li> <li>子帳號類型*</li> <li>基證類別*</li> <li>姓名*</li> </ol>                                                                                                    | <ul> <li>         ・選【送出】按鈕。     </li> <li>         ・頭如賣填高・如有不賣或違法之情事。本     </li> <li>         子帳號<br/>請輸入憑證類別<br/>請輸入進名     </li> </ul> | 編或善意第三者將有相           | [→ 登出           |
| <ol> <li>根據提示填答<br/>Migrant Workers One-S<br/>Migrant Workers One-S<br/>Migrant Workers One-S<br/>和         M公司         和小美     </li> <li>移工相關         移工和關         移工入國與講習申請管理<br/>移工狀態直詢         ·         ·         ·</li></ol>                                                                                                    | 高內容<br>務網 me<br>top Service                | <ol> <li>確認無誤後,黑<br/>主/仲介公司入口網站<br/>Center</li> <li>新增子帳號</li> <li>         ··<br/>··<br/>··</li></ol>                                                                                                    | <ul> <li>選【送出】按鈕。</li> <li>調如重項高,如有不重或違法之情事,本結</li> <li>子帳號</li> <li>請輸入速路項別</li> <li>請輸入姓名</li> <li>請輸入免分股字號</li> </ul>                | 調或善意第三者將有相           | ➡ 登出            |
| <ol> <li>根據提示填寫<br/>Migrant Workers Oness<br/>Migrant Workers Oness<br/>Migrant Workers Oness<br/>Migrant Workers Oness<br/>P分別 仲介公司<br/>賴小美<br/>移工相關         移工和關         移工入國與講習申請營理<br/>移工入國與講習申請營理<br/>移工計畫查詢<br/>帳號資料維護         子帳號管理<br/>接換人員管理         </li> </ol>                                                                                                    | 高內容<br>務網 ma<br>top Service                | <ul> <li>在 認 無 誤後 , 累</li> <li>主/仲介公司入口網站<br/>Center</li> <li>新 增 子 帳 號</li> <li>講申請帳號音注意:各項權位資料</li> <li>專及刑事法律責任:</li> <li>子帳號類型*</li> <li>基證類別*</li> <li>姓名*</li> <li>身分證字號*</li> <li>電子鄞件信補*</li> </ul>                                                               | 古選【送出】按鈕。                                                                                                    | 腐或善意第三者將有相           | ➡ 登出            |
| <ol> <li>根據提示填答<br/>Migrant Workers One-S<br/>Migrant Workers One-S<br/>Migrant Workers One-S<br/>和<br/>與分別 仲介公司<br/>賴小美     </li> <li>移工相關<br/>移工和關<br/>移工人國與講習申請管理<br/>移工狀態查詢<br/>帳號資料維護<br/>子帳號管理<br/>接機人員管理<br/>帳號資料維護         </li> </ol>                                                                                                    | 高內容<br>務網 ma<br>top Service<br>><br>><br>> | 2 • 確認無誤後,累<br>主/仲介公司人口綱站<br>Center          新增子帳號         爾申請帳號音注意:各項欄位資料         東及刑事法律責任:         子帳號類型:         基證類別:         姓名:         身分證字號:         電子郵件信報:         行動電話:                                                                                        | 古選【送出】按鈕。                                                                                                    | 調或善意第三者將有相           | ➡ 登出            |
| <ol> <li>根據提示填寫<br/>Migrant Workers Oness</li> <li>身分別 仲介公司<br/>賴小美</li> <li>移工相關</li> <li>移工入國與講習申請管理</li> <li>移工入國與講習申請管理</li> <li>移工狀態查詢</li> <li>帳號資料維護</li> <li>子帳號管理</li> <li>接機人員管理</li> <li>帳號資料維護</li> <li>更改密碼</li> </ol>                                                                                                    | 高內容<br>勝網 ma<br>top Service                | <ul> <li>在 認 無 誤後 , 黑</li> <li>主/仲介公司入口網站<br/>Center</li> <li>新 增 子 帳 號</li> <li>藤申請帳號會注意:各項權位資料<br/>事及刑事法律責任:</li> <li>子帳號類型</li> <li>獲名<sup>3</sup></li> <li>分證字號<sup>4</sup></li> <li>電子郵件信箱<sup>3</sup></li> <li>行動電話<sup>4</sup></li> <li>子帳號<sup>4</sup></li> </ul> | 古選【送出】按鈕。                                                                                                    | 腐或善意第三者將有相           | ₽ 登出            |
| <ol> <li>根據提示填答<br/>Migrant Workers One-S<br/>Migrant Workers One-S<br/>Migrant Workers One-S<br/>Migrant Workers One-S<br/>Migrant Workers One-S<br/>Attack of the second second secon</li></ol> | 高內容<br>務網 ma<br>top Service<br>><br>><br>> | S 。 確認無誤後,累<br>主/仲介公司入口綱站<br>Center          新增子帳號         請申請帳號音注意:各項權位資料         薄及刑事法律责任:         子帳號類型:         基證類別:         姓名:         身分證字號:         電子郵件值稱:         行動電話:         子帳號第                                                                           | 告選【送出】按鈕。                                                                                                    | 周或善意第三者将有相           | 답 登出            |

## 2. 子帳號管理-編輯

| 功能/步驟名稱                                       | 帳號資料維護:子帳號管理-             | 編輯        |
|-----------------------------------------------|---------------------------|-----------|
| 執行角色                                          | 仲介、雇主                     |           |
| 前項功能/步驟                                       | 【仲介/雇主登入】                 |           |
| 操作步驟/系統回應                                     |                           |           |
| 1. 進入【雇主/仲介                                   | 入口網站】頁面,點選【子帳             | 長號管理】按鈕。  |
| 移工一站式服務網     Migrant Workers One-Stop Service | 雇主/仲介公司 入口網站<br>ee Center | [→ 登出     |
| <sub>身分別</sub> 仲介公司<br><b>賴小美</b>             | 移工相關                      |           |
| 移工相關                                          | 移工入國與講習申請管理 進入            | 移工狀態查詢 進入 |
| 移工入國與講習申請管理 >                                 | 帳號資料維護                    |           |
| 移工狀態查詢 >                                      | 子帳號管理 進人                  | 接機人員管理 進入 |
| 帳號資料維護                                        |                           |           |
| 子帳號管理 >                                       | 帳號資料維護進入                  | 更改密碼 進入   |
| 接機人員管理 >                                      |                           |           |
| 帳號資料維護 >                                      |                           |           |
| 更改密碼 >                                        |                           |           |
| <b>重新計時</b> 30:00 後自動登出                       |                           |           |
|                                               |                           |           |
|                                               |                           |           |
|                                               |                           |           |
|                                               |                           |           |
|                                               |                           |           |
|                                               |                           |           |
|                                               |                           |           |
|                                               |                           |           |
|                                               |                           |           |

| 移工一站式服<br>Migrant Workers One-S                                                                                                    | 務網 層                                               | 差/仲介公司 入口網站<br>Center                                                                                                    |                                                                                                    | [→ 登                                                                                                    |
|----------------------------------------------------------------------------------------------------|----------------------------------------------------|----------------------------------------------------------------------------------------------------|----------------------------------------------------------------------------------------------------|----------------------------------------------------------------------------------------------------|
| <sup>身分别 仲介公司</sup><br><b>隨小美</b>                                                                                                    |                                                    | 子帳號管理<br>請選擇援尋選項 > 該輸入援                                                                                                    | 尋內容 搜尋                                                                                                    | + 新增子帳號                                                                                                    |
| 移工相關                                                                                                    |                                                    | 登入Email 最後                                                                                                    | &登入時間   超過兩個月末使用   狀                                                                                                    | 態   管理此帳戶                                                                                                    |
| 移工入國與講習申請管理                                                                                                    | >                                                  | un.service@gmail.com 2022-1:                                                                                                    | 2-14 10:14:29 - 開刻                                                                                                    | 5年 C 編輯 ② 啟用                                                                                                    |
| 移工狀態查詢                                                                                                    | >                                                  | 20 -                                                                                                    | I< < > >I                                                                                                    | 1 /1 前往                                                                                                    |
| 帳號資料維護                                                                                                    |                                                    |                                                                                                    |                                                                                                    |                                                                                                    |
| 子帳號管理                                                                                                    | >                                                  |                                                                                                    |                                                                                                    |                                                                                                    |
| 接機人員管理                                                                                                    | >                                                  |                                                                                                    |                                                                                                    |                                                                                                    |
| 帳號資料維護                                                                                                    | >                                                  |                                                                                                    |                                                                                                    |                                                                                                    |
|                                                                                                    |                                                    |                                                                                                    |                                                                                                    |                                                                                                    |
| <sub>更改密碼</sub><br>根據提示填寫<br>◎ 移丁一站式服務                                                                                                    | ><br>弓內容                                           | <.。確認無誤後,點<br>注////☆司入□網15                                                                                                    | 5選【送出】按鈕。                                                                                                    |                                                                                                    |
| <sup>更改密碼</sup><br>根據提示填寫<br>移工一站式服務<br>Migrant Workers One-Si<br>→分別 仲介公司                                                                                                    | ><br>了內容<br>Bervice                                | こ。確認無誤後,點<br>注//h介公司入口網站<br>Center<br>編輯子帳號                                                                                                    | 5選【送出】按鈕。                                                                                                    | É +]                                                                                                    |
| <sup>更改密碼</sup><br>根據提示填寫<br>移工一站式服務<br>Migrant Workers One-Su<br><sup>新分別 仲介公司</sup><br>資 <b>小美</b>                                                                                                    | ><br>客內容<br>務網 me<br>top Service                   | こ。確認無誤後,點<br>注/仲介公司入口網站<br>Center<br>編輯子帳號                                                                                                    | 5選【送出】按鈕。                                                                                                    | €→ 🗄                                                                                                    |
| <ul> <li></li></ul>                                                                                                    | ><br>了內容<br>務網 ma<br>top Service                   | <ol> <li>確認無誤後,點</li> <li>注/仲介公司入口綱站<br/>Center</li> <li>編輯子帳號</li> <li>子帳號類型・<br/>遷證類別・</li> </ol>                                                                     | 5選【送出】按鈕。<br><sup>子帳號</sup><br><sup>健保卡</sup>                                                                                    |                                                                                                    |
| <ul> <li>更改密碼</li> <li>根 據 提 示 填 寫</li> <li>移工一站式服務</li> <li>Migrant Workers One-Si</li> <li>約別 仲介公司</li> <li>資小美</li> <li>多工相關</li> <li>移工入國與講習申請管理</li> </ul>                                                                                                    | ><br>房內容<br>務網 属<br>top Service                    | <ul> <li>確認無誤後,點</li> <li>(中介公司入口網站<br/>Center</li> <li>編輯子帳號</li> <li>子帳號類型・</li> <li>基證類別・</li> <li>姓名・</li> </ul>                                                    | 5選【送出】按鈕。<br>子帳號<br>健保卡<br><sub>E大姊</sub>                                                                                        | [→ ﷺ                                                                                                    |
| <ul> <li>              世改密碼      </li> <li>             根 據 提 示 填 寫         </li> <li>             移工一站式服務             Migrant Workers One-Si         </li> <li>             登分別 仲介公司         </li> <li>             御子人園 傑爾爾         </li> <li>             登工相關         </li> <li>             修工人國與講習申請管理         </li> <li>             修工状態查詢     </li> </ul>                                                                                                    | ><br>高内容<br>務網 me<br>top Service<br>>              | <ul> <li>確認無誤後,點</li> <li>注//仲介公司入口網站<br/>Center</li> <li>編輯子帳號</li> <li>子帳號類型・</li> <li>基證類別・</li> <li>姓名・</li> <li>身分證字號・</li> </ul>                                  | 5選【送出】按鈕。<br>子帳號<br>健保卡<br>呈大姊                                                                                                   | <ul> <li>↓</li> <li>↓</li> </ul>                                                                                                    |
| <ul> <li>         更改密碼         根 據 提 示 填 寫         移工一站式服務         Migrant Workers One-Si         Migrant Workers One-Si         例 仲介公司         資小美         多工相關         多工相關         多工和關         多工和關         多工和關         多工和關         每工秋態查詢         展號資料維護     </li> </ul>                                                                                                    | ><br>了内容<br>務網 層<br>Service                        | <ul> <li>確認無誤後,點</li> <li>確認無誤後,點</li> <li>注/仲介公司入口網站<br/>Center</li> <li>編輯子帳號</li> <li>子帳號類型・</li> <li>基證類別・</li> <li>姓名・</li> <li>身分證字號・</li> <li>電子野件信報・</li> </ul> | <ul> <li>選【送出】按鈕。</li> <li>子幅號</li> <li>健保卡</li> <li>E大坊</li> <li>IIIIIIIIIIIIIIIIIIIIIIIIIIIIIIIIIIII</li></ul>                 | <ul> <li>►</li> <li></li> <li>&lt;</li></ul> |
| <ul> <li></li></ul>                                                                                                    | ><br>了內容<br>務網 <sup>編</sup>                        | こ。確認無誤後,點<br>注//仲介公司入口網站<br>Center<br>編輯子帳號<br>子帳號類型・<br>基證類別・<br>姓名・<br>身分證字號・<br>電子野件信報・<br>行動電話・                                                                     | 5選【送出】按鈕。<br>7號號<br>健保卡<br>2大姊                                                                                                   |                                                                                                    |
| <ul> <li>         更改密碼     </li> <li>         根 據 提 示 填 寫     </li> <li>         移工一站式服務     </li> <li>         Migrant Workers One-Si     </li> <li>         Migrant Workers One-Si     </li> <li>         例 仲介公司     </li> <li>         例 仲介公司     </li> <li>         例 中介公司     </li> <li>         例 中介公司     </li> <li>         例 中介公司     </li> <li>         例 中介公司     </li> <li>         例 日本     </li> <li>         例 日本     </li> <li>         例 日本     </li> <li>         例 日本     </li> <li>         例 日本     </li> <li>         例 日本     </li> <li>         例 日本     </li> <li>         例 日本     </li> <li>         例 日本     </li> <li></li></ul> | ><br>了內容<br>務網屬<br>Sop Service                     | こ。 確認無誤後,點<br>注/仲介公司入口網站<br>Center<br>編輯子帳號<br>子帳號類型・<br>應證類別・<br>姓名・<br>身分麗字號・<br>電子野件信補・<br>行動電話・                                                                     | <ul> <li>選【送出】按鈕。</li> <li>子橋號</li> <li>端保卡</li> <li>B大姊</li> <li>第二章</li> <li>第二章</li> <li>第二章</li> <li>第二章</li> </ul>          |                                                                                                    |
| <ul> <li>         更改密碼         根 據 提 示 填 寫         移工一站式服務         Migrant Workers One-SI         分別 仲介公司         資小美         多工相關         多工相關         多工和關         多工和關         多工和關         多工和關         多工和關         多工和關         多工和關         多工和關         多工和關         多工和關         多工報         多工和關         多工和關         多工和關         多工和關         多工和關         多工和關         多工和關         多工報         多工報         多工報         第一次         多工報         第一次         第一次</li></ul>                                                                                                    | ><br>方內容<br>務網 <sup>me</sup><br>pService<br>><br>> | こ。確認無誤後,點<br>注/(仲介公司入口網站<br>Center<br>編輯子帳號<br>星銀類別。<br>返名。<br>身分證字號。<br>電子野件信報。<br>行動電話。                                                                               | <ul> <li>選【送出】按鈕。</li> <li>子帳號</li> <li>健保卡</li> <li>B大姊</li> <li>B大姊</li> <li>B、一〇〇〇〇〇〇〇〇〇〇〇〇〇〇〇〇〇〇〇〇〇〇〇〇〇〇〇〇〇〇〇〇〇〇〇〇</li></ul> |                                                                                                    |

## 3. 接機人員管理-新增

| 功能/步驟名稱                                     | 帳號資料維護:接機人員管理-新增             |
|---------------------------------------------|------------------------------|
| 執行角色                                        | 仲介、雇主                        |
| 前項功能/步驟                                     | 【仲介/雇主登入】                    |
| 操作步驟/系統回應                                   |                              |
| 1. 進入【雇主/仲介                                 | 入口網站】頁面,點選【接機人員管理】按鈕。        |
| 移工一站式服務網 構 Migrant Workers One-Stop Service | 注/仲介公司入口網站 ○ Center ○ Center |
| <sub>身分別</sub> 仲介公司<br>賴小美                  | 移工相關                         |
| 移工相關                                        | 移工入國與講習申請管理 進入 移工狀態查詢 進入     |
| 移工入國與講習申請管理 >                               | 帳號資料維護                       |
| 移工狀態查詢                                      | 子幌號管理 進入 接機人員管理 進入           |
| 帳號資料維護                                      |                              |
| 子帳號管理 >                                     | 帳號資料維護 進入 更改密碼 進入            |
| 接機人員管理                                      |                              |
| 帳號資料維護 >                                    |                              |
| 更改密碼                                        |                              |
| 重新計時 30:00 後自動登出                            |                              |
|                                             |                              |
|                                             |                              |
|                                             |                              |
|                                             |                              |
|                                             |                              |
|                                             |                              |
|                                             |                              |
|                                             |                              |

| 2. 點選【+ 新                                   | 增接                | 機人員】按鈕。                           |            |        |      |              |
|---------------------------------------------|-------------------|-----------------------------------|------------|--------|------|--------------|
| 移工一站式服<br>Migrant Workers One-S             | 務網<br>itop Servic | 雇主/仲介公司 入口網站<br>e Center          |            |        |      | <b>[→</b> 登出 |
| <sub>身分別</sub> 仲介公司<br><b>賴小美</b>           |                   | 接機人員管理                            | 尋内容 搜尋     |        | •    | 新増接機人員       |
| 移工相關                                        |                   | 姓名 身分證字號                          | │ 手機號碼 │   | 單位名稱   | 單位類型 | 管理此人員        |
| 移工入國與講習申請管理                                 | >                 | 簡小恩 A133741544                    | 0988888888 | 勝利車行   | 車行   | Ľ            |
| 移工狀態查詢                                      | >                 | 呂小珍 A123456789                    | 0933911333 | 程高服務機構 | 其他   | ۲            |
| 帳號資料維護                                      |                   | 20 🔻                              |            |        |      | 1 /1 前往      |
| 子帳號管理                                       | >                 |                                   |            |        |      |              |
| 接機人員管理                                      | >                 |                                   |            |        |      |              |
| 帳號資料維護                                      | >                 |                                   |            |        |      |              |
| 更改密碼                                        | >                 |                                   |            |        |      |              |
| 移工一站式服<br>Migrant Workers One-S<br>身分別 仲介公司 | 務網<br>itop Servic | 重主/仲介公司入口網站<br>e Center<br>新增接機人員 |            | ~      |      | [→ 登出        |
| 賴小美                                         |                   | 名稱*                               | 請輸入名稱      |        |      |              |
| 移工相關                                        |                   | 身分證字號*                            | 請輸入身分證字號   |        |      |              |
| 移工入國與講習申請管理                                 | >                 | 行動電話*                             | 請輸入行動電話    |        |      |              |
| 移工狀態查詢                                      | >                 | 單位類型*                             | 請輸入單位類型    |        | ~    |              |
| 帳號資料維護                                      |                   | 單位名稱*                             | 請軸入單位名稱    |        |      |              |
| 子帳號管理                                       | >                 |                                   |            |        |      |              |
| 接機人員管理                                      | >                 |                                   | 送出         |        |      |              |
| 帳號資料維護                                      | >                 |                                   | Eri Are    |        |      |              |
| 更改密碼                                        | >                 |                                   |            |        |      |              |
|                                             |                   |                                   |            |        |      |              |

#### 4. 接機人員管理-編輯

| 功能/步驟名稱                                      | 帳號資料維護:接機人員管理             | 里-編輯         |
|----------------------------------------------|---------------------------|--------------|
| 執行角色                                         | 仲介、雇主                     |              |
| 前項功能/步驟                                      | 【仲介/雇主登入】                 |              |
| 操作步驟/系統回應                                    |                           |              |
| 1. 進入【雇主/仲介                                  | 入口網站】頁面,點選【接機             | 人員管理】按鈕。     |
| ◎ 移工一站式服務網<br>Migrant Workers One-Stop Servi | 雇主/仲介公司 入口網站<br>ce Center | <b>[→</b> 登出 |
| 身分别 仲介公司<br><b>賴小美</b>                       | 移工相關                      |              |
| 移工相關                                         | 移工入國與講習申請管理 進入            | 移工狀態查詢 進入    |
| 移工入國與講習申請管理 📏                                | 帳號資料維護                    |              |
| 移工狀態查詢 >                                     | 子値號管理 准人                  | 培燃人冒管理 准入    |
| 帳號資料維護                                       | J (KA) ST                 |              |
| 子帳號管理 >                                      | - 帳號資料維護 進入               | 更改密碼 進入      |
| 接機人員管理                                       |                           |              |
| 帳號資料維護 >                                     |                           |              |
| 更改密碼                                         |                           |              |
| 重薪計時 30:00 後自動登出                             |                           |              |
|                                              |                           |              |
|                                              |                           |              |
|                                              |                           |              |
|                                              |                           |              |
|                                              |                           |              |
|                                              |                           |              |
|                                              |                           |              |
|                                              |                           |              |
|                                              |                           |              |

| 移工一站式服:<br>Migrant Workers One-S                                                                                                    | 務網<br>stop Servic                              | 重主/仲介公司 入口網站<br>e Center                                                                                               |                                                                                                    |        | [→ 登          |
|----------------------------------------------------------------------------------------------------|------------------------------------------------|----------------------------------------------------------------------------------------------------|----------------------------------------------------------------------------------------------------|--------|---------------|
| 导分别 仲介公司                                                                                                    |                                                | 接機人員管理                                                                                                    |                                                                                                    |        | + 新增接機人員      |
| <b>貿小美</b>                                                                                                    |                                                | 請選擇搜尋選項 > 請輸入搜                                                                                                    | 尋內容 搜尋                                                                                                    |        |               |
| 多工相關                                                                                                    |                                                | 姓名 身分證字號                                                                                                    | │ 手機號碼 │ 單位名稱                                                                                                    | │ 單位類型 | 22   管理此人員    |
| 多工人國與講習申請管理                                                                                                    | >                                              | 簡小恩 A133741544                                                                                                    | 09888888888 勝利車行                                                                                                    | 車行     | C             |
| 多工狀態查詢                                                                                                    | >                                              | 呂小珍 A123456789                                                                                                    | 0933911333 程高服務機械                                                                                                    | 萬 其他   | Ľ             |
| 長號資料維護                                                                                                    |                                                | 20 🔻                                                                                                    |                                                                                                    |        | 1 / 1 前往      |
| 子帳號管理                                                                                                    | >                                              |                                                                                                    |                                                                                                    |        |               |
| <del>度</del> 機人員管理                                                                                                    | >                                              |                                                                                                    |                                                                                                    |        |               |
| 長號資料維護                                                                                                    | >                                              |                                                                                                    |                                                                                                    |        |               |
| 更改密碼                                                                                                    | >                                              |                                                                                                    |                                                                                                    |        |               |
| 根據提示填發                                                                                                    | <b>高內</b> 名                                    | 字。確認無誤後,黑                                                                                                    | 5選【儲存】按鈕。                                                                                                    |        |               |
| 根據提示填寫<br>移工一站式服<br>Migrant Workers One-S                                                                                                    | 客內名<br>務網 Fi<br>itop Service                   | 字。確認無誤後,黑<br>≝±/仲介公司入口網站<br>e Center                                                                                   | 5選【儲存】按鈕。                                                                                                    |        | <b>[→</b> 登:  |
| . 根據提示填寫<br>移工一站式服<br>Migrant Workers One-S                                                                                                    | 寫內名<br>務網 Fa                                   | 客。確認無誤後,黑<br>≝±/仲介公司入口網站<br>e Center<br>編輯接機人員                                                                         | 5選【儲存】按鈕。                                                                                                    |        | [→ 登          |
| . 根據提示填系<br>→ 移工一站式服<br>Migrant Workers One-S<br>→ 別 仲介公司<br>資小美                                                                                                    | 高內名<br>務網<br><sup>itop Servici</sup>           | 客。確認無誤後,累<br>≝主/仲介公司入口網站<br>e Center<br>編輯接機人員<br>名稱*                                                                  | 憲【儲存】按鈕。                                                                                                    |        | [→ 登          |
| 根據提示填寫<br>移工一站式服<br>Migrant Workers One-S<br><sup>197</sup> 別 仲介公司<br>資小美<br>多工相關                                                                                                    | 高內容<br>務網 F<br>top Service                     | 这。確認無誤後,黑<br>■±/仲介公司入口網站<br>e Center<br>編輯接機人員<br>名稱*<br>身分置字號*                                                        | 5選【儲存】按鈕。 ■小愿 A133741544                                                                                                    |        | <b>[→</b> 登   |
| <ul> <li>根據提示填算</li> <li>移工一站式服業</li> <li>Migrant Workers One-S</li> <li>(すう) 仲介公司</li> <li>資小美</li> <li>修工相關</li> <li>修工人國與講習申請管理</li> </ul>                                                                                                    | 高內容<br>務網 Fa<br>itop Service                   | S 。 確認無誤後,累<br>■±!/伸介公司入口網站<br>e Center<br>編輯接機人員<br>名稱 <sup>*</sup><br>身分麗字號 <sup>*</sup><br>行動電話 <sup>*</sup>        | <ul> <li>選【儲存】按鈕。</li> <li>■小愿</li> <li>A133741544</li> <li>O9688888888</li> </ul>                                                                                                    |        | [→ 登          |
| <ul> <li>根據提示填系<br/>移工一站式服装<br/>Migrant Workers One-S     </li> <li>         かう別 仲介公司         項小美     </li> <li>         多工相關     </li> <li>         移工入國與講習申請管理     </li> <li>         移工状態查詢     </li> </ul>                                                                                          | 高內容<br>務網<br><sup>itop Service</sup><br>>      | 客。確認無誤後,累         #主/仲介公司入口網站         e Center         編輯接機人員         名稱*         身分證字號*         行動電話*         單位類型*   | <ul> <li>選【儲存】按鈕。</li> <li>         ・         ・         ・</li></ul>                                                                                                    | · · ·  | <b>[→</b> ∰   |
| <ul> <li>根據提示填算</li> <li>移工一站式服装</li> <li>約3 移工一站式服装</li> <li>約3 伸介公司</li> <li>資小美</li> <li>多工相關</li> <li>修工入國與講習申請管理</li> <li>修工狀態查詢</li> <li>振號資料維護</li> </ul>                                                                                                    | 高內容<br>務網 <sup>K</sup><br>top Service          | 家。 確認無誤後, 點         #主/仲介公司入口綱站         e Center         編輯接機人員         名稱*         身分證字號*         石動電話*         單位素稀* | <ul> <li>選【儲存】按鈕。</li> <li></li> <li></li></ul> | ~      | <b>[→ 登</b> ; |
| <ul> <li>根據提示填算</li> <li>移工一站式服装</li> <li>約igrant Workers One-S</li> <li>約前 仲介公司</li> <li>資小美</li> <li>多工相關</li> <li>修工入國與講習申請管理</li> <li>修工狀態直詢</li> <li>振號資料維護</li> <li>子帳號管理</li> </ul>                                                                                                    | 高內容<br>務網<br>top Service                       | 客。 確認無誤後,累<br>重主/仲介公司入口網站<br>e Center<br>編輯接機人員<br>名稱*<br>身分證字號*<br>行動電話*<br>單位類型*<br>單位名稱*                            | <ul> <li>選【儲存】按鈕。</li> <li><sup>職小恩</sup></li> <li>A133741544</li> <li>O988888888</li> <li>車行</li> <li>勝利車行</li> </ul>                                                                                                    |        | [→ 登:         |
| 根 據 提 示 填 第                                                                                                    | 高內容<br>務網<br><sup>itop Service</sup><br>><br>> | 客。 確認無誤後,累<br>#主/仲介公司入口網站<br>e Center<br>編輯接機人員<br>名稱*<br>身分證字號*<br>行動電話*<br>單位類型*<br>單位名稱*                            | <ul> <li>選【儲存】按鈕。</li> <li>         ・         ・         ・</li></ul>                                                                                                    |        |               |
| <ul> <li>. 根 據 提 示 填 第<br/>が 税工一站式服装<br/>Migrant Workers One-S<br/>が前する司<br/>資小美     </li> <li>修工相關         <ul> <li>修工和關</li> <li>修工入國與講習申請管理</li> <li>修工状態宣詢             <li>長號資料維護             </li> <li>子帳號管理             </li> <li>麦機人員管理             </li> <li>系號資料維護</li> </li></ul> </li> </ul> | 高內容<br>務網<br>itop Service<br>><br>><br>>       | 客。 確認無誤後,累<br>重主/仲介公司入口網站<br>e Center<br>編輯接機人員<br>名稱*<br>身分證字疑*<br>行動電話*<br>單位類型*<br>單位名稱*                            | <ul> <li>選【儲存】按鈕。</li> <li>         ・         ・         ・</li></ul>                                                                                                    |        | [→ ĝ:         |

5. 帳號資料維護

| 功能/步驟名稱                                                                                            | 帳號資料維護:帳號資料維護  |                   |    |  |  |
|----------------------------------------------------------------------------------------------------|----------------|-------------------|----|--|--|
| 執行角色                                                                                               | 仲介、雇主          |                   |    |  |  |
| 前項功能/步驟                                                                                            | 【仲介/雇主登入】      |                   |    |  |  |
| 操作步驟/系統回應                                                                                          |                |                   |    |  |  |
| 1. 進入【雇主/仲介                                                                                        | ·入口網站】頁面,點選【帳號 | <b>完資料維護</b> 】按鈕。 |    |  |  |
| 移工一站式服務網 雇主/仲介公司入口網站           → 登出          Migrant Workers One-Stop Service Center          → 登出 |                |                   |    |  |  |
| 身分别 仲介公司<br><b>賴小美</b>                                                                             | 移工相關           |                   |    |  |  |
| 移工相關                                                                                               | 移工入國與講習申請管理 進入 | 移工狀態賣詢            | 進入 |  |  |
| 移工入國與講習申請管理 >                                                                                      | 帳號資料維護         |                   |    |  |  |
| 移工狀態查詢 >                                                                                           |                |                   |    |  |  |
| 帳號資料維護                                                                                             | 子              | 接機人員管理            | 進入 |  |  |
| 子帳號管理 >                                                                                            | ● 帳號資料維護       | 更改密碼              | 進入 |  |  |
| 接機人員管理 >                                                                                           |                |                   |    |  |  |
| 帳號資料維護 <b>&gt;</b>                                                                                 |                |                   |    |  |  |
| 更改密碼 >                                                                                             |                |                   |    |  |  |
| <b>重薪計時</b> 30:00 後自動登出                                                                            |                |                   |    |  |  |
|                                                                                                    |                |                   |    |  |  |
|                                                                                                    |                |                   |    |  |  |
|                                                                                                    |                |                   |    |  |  |
|                                                                                                    |                |                   |    |  |  |
|                                                                                                    |                |                   |    |  |  |
|                                                                                                    |                |                   |    |  |  |
|                                                                                                    |                |                   |    |  |  |

| 2.根據提示填寫內容。確認無誤後,點選【儲存】按鈕。 |                                                                 |     |                 |     |          |  |
|----------------------------|-----------------------------------------------------------------|-----|-----------------|-----|----------|--|
| 通訊地址*                      | 臺北市 💙                                                           | 大同區 | <b>&gt;</b> 重安里 | 12鄰 |          |  |
|                            | 重慶北路一段                                                          |     | 巷               | 弄   | 1號10樓    |  |
| 就業服務機構負責人*                 | 黃大軍                                                             |     |                 |     |          |  |
| 就業服務機構許可證號*                | 87654321                                                        |     |                 |     |          |  |
| 就業服務機構地址                   | 臺北市 💙                                                           | 大同區 | ✓ 重安里           | 12鄰 |          |  |
|                            | 重慶北路一段                                                          |     | 巷               | 弄   | 1號10樓    |  |
|                            | 前远資料將協助轉給相關單位辦理居留證申請、勞工職災保險加保申報及<br>健保加保申報等作業,又如需參加勞保請另向勞保局提出申請 |     |                 |     |          |  |
| 預設聯絡人                      |                                                                 |     |                 |     |          |  |
| 聯絡人姓名*                     | 曹小玲                                                             |     |                 |     |          |  |
| 聯絡人電話*                     | * 0988888888<br>依就業服務法規定,請提供24小時服務電話。<br>* iackbo.dev@gmail.com |     |                 |     |          |  |
| <b>路终人雷子</b> 郡件信箱*         |                                                                 |     |                 |     |          |  |
| がかってもうしていていた。              |                                                                 |     |                 |     | A 489.94 |  |
| 标用人博具弧嗬                    | 125-86 电拍式响                                                     |     |                 |     |          |  |
|                            |                                                                 | 諸存  |                 |     |          |  |
|                            | Į                                                               | 取消  |                 |     |          |  |
|                            |                                                                 |     |                 |     |          |  |
|                            |                                                                 |     |                 |     |          |  |

6. 更改密碼

| 功能/步驟名稱                                                                    | í             | 帳號資料維護          | :更改容               | 密碼          |       |               |
|----------------------------------------------------------------------------|---------------|-----------------|--------------------|-------------|-------|---------------|
| 執行角色                                                                       |               | 仲介、雇主           |                    |             |       |               |
| 前項功能/步驟                                                                    | ę<br>K        | 【仲介/雇主登         | ·入】                |             |       |               |
| 操作步驟/系統                                                                    | 回應            |                 |                    |             |       |               |
| 1. 進入【雇主                                                                   | ./仲介          | ·入口網站】頁面        | <b>,</b> 點選        | 【更改密碼       | 】 按鈕。 |               |
| 移工一站式服務網 雇主/仲介公司入口網站     Migrant Workers One-Stop Service Center     G→ 登出 |               |                 |                    |             |       |               |
| 身分別 仲介公司<br><b>超 小 羊</b>                                                   |               | 移工相關            |                    |             |       |               |
| <b>線小</b> 大<br>移工相關                                                        |               | 移工入國與講習申請管理     | 進入                 | 移工狀態查詢      | 進入    |               |
| 移工入國與講習申請管理                                                                | >             |                 |                    |             |       |               |
| 移工狀態查詢                                                                     | >             | 帳號資料維護          |                    |             |       |               |
| 帳號資料維護                                                                     |               | 子帳號管理           | 進入                 | 接機人員管理      | 進入    |               |
| 子帳號管理                                                                      | >             | <b>륷號</b> 資料維護  | 進入                 | 更改密碼        | 進入    |               |
| 接機人員管理                                                                     | >             |                 |                    |             |       |               |
| 帳號資料維護                                                                     | >             |                 |                    |             |       |               |
| 更改密碼                                                                       | >             |                 |                    |             |       |               |
| 重新計時 30:00 後自動登出                                                           | な<br>か<br>た   | 中山东山谷。          | ・羽しい肥いど            | - Ju        |       |               |
| 2. 依據 按 小 填 ?                                                              | られる 福田        | ▶ ° 唯 認 無 決 俊 ' | '                  | с<br>Ц<br>о | r     | <b>本</b> 78 山 |
| Migrant Workers One-St                                                     | top Service C | ienter          |                    |             | c     |               |
| <sub>身分別 仲介公司</sub><br>賴小美                                                 |               | 更改密碼            |                    |             |       |               |
| 27. 石閣                                                                     |               | 舊密碼*            | 請輸入舊密碼             |             | 0     |               |
| 19 _ 11 開                                                                  | _             | 新密碼*            | 輸入新密碼<br>清設定長度大於8硼 | 5 ×         | 0     |               |
| 移工人國與講習申請管理                                                                | >             | 新密碼確認*          | 請再次輸入新密碼           | i .         | 0     |               |
| 移⊥狀態童詢                                                                     | >             |                 |                    |             |       |               |
| 帳號資料維護                                                                     |               |                 |                    | 送出          |       |               |
| 子帳號管理                                                                      | >             |                 |                    |             |       |               |
| 接機人員管理                                                                     | >             |                 |                    |             |       |               |
| 帳號資料維護                                                                     | >             |                 |                    |             |       |               |
| 更改密碼                                                                       | >             |                 |                    |             |       |               |
|                                                                            |               |                 |                    |             |       |               |

(六)仲介/雇主登出

| 功能/步驟名稱                                                         | 仲介/雇主登出        |               |  |  |  |
|-----------------------------------------------------------------|----------------|---------------|--|--|--|
| 執行角色                                                            | 仲介、雇主          |               |  |  |  |
| 前項功能/步驟                                                         | 【仲介/雇主登入】      |               |  |  |  |
| 操作步驟/系統回應                                                       |                |               |  |  |  |
| 1.進入【雇主/仲介                                                      | 入口網站】頁面,點選【至   | <b>登出】按鈕。</b> |  |  |  |
| 移工一站式服務網 雇主/仲介公司入口網站<br>Migrant Workers One-Stop Service Center |                |               |  |  |  |
| <sub>身分別</sub> 仲介公司<br><b>賴小美</b>                               | 移工相關           |               |  |  |  |
| 移工相關                                                            | 移工入國與講習申請管理 進入 | 移工狀態查詢 進入     |  |  |  |
| 移工入國與講習申請管理                                                     | 帳號資料維護         |               |  |  |  |
| 移工狀態查詢                                                          |                |               |  |  |  |
| 帳號資料維護                                                          | 子院號管理 進入       | 接機人員管理 進入     |  |  |  |
| 子帳號管理                                                           | 帳號資料維護進人       | 更改密碼 進入       |  |  |  |
| 接機人員管理                                                          |                |               |  |  |  |
| 帳號 <b>資</b> 料維護 >                                               |                |               |  |  |  |
| 更改密碼                                                            |                |               |  |  |  |
| 重新計時 30:00 後自動登出                                                |                |               |  |  |  |
|                                                                 |                |               |  |  |  |